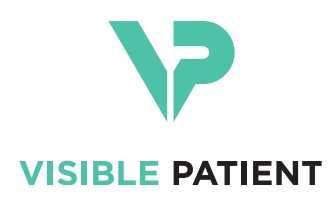

# Visible Patient Planning iOS دلیل المستخدم

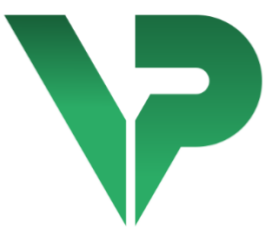

# VISIBLE PATIENT PLANNING iOS

الإصدار: 2.3.9

حزيران 2022

رقم التعريف الموحد (UDI)

\*+B373VPPI0/\$\$72.3.9X\*

يمكنك تحميل دليل المستخدم (باللغة الإنجليزية وباقي اللغات المتاحة) من خلال الرابط التالي: <u>https://www.visiblepatient.com/ar/go/planning-ios/2.3.9/user-manual</u>. يمكن من خلال البريد الإلكتروني contact@visiblepatient طلب نسخة ورقية من دليل المستخدم دون أي تكلفة إضافية ويتسلمها في غضون 7 أيلم تقويمية.

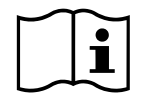

دواعي الاستخدام

Visible Patient Planning iOS هو تطبيق للتصوير الطبي يسمح بمراجعة البيانات الطبية وتحليلها وتوصيلها وتبادلها وذلك لكل من البالغين والأطفال. والبرنامج مخصص أيضًا للتخطيط التحضيري للعمليات الجراحية، والتحكم بعد العملية الجراحية وعرض البيانات الطبية المذكورة أعلاه في أثناء الجراحة.

هذا المنتج غير مخصص للاستخدام من أجل التفسير التشخيصي الأولي للصور الشعاعية للثدي.

يتضمن البرنامج أدوات أساسية لإدارة البيانات الطبية، بما في ذلك التصور المرئي ثلاثي الأبعاد (3D)، وقراءة المستندات الطبية، والقياسات، والنقل الأمن، والتخزين، وما إلى ذلك.

ويشمل أيضًا أدوات التصور المرئي والتحليل المتقدمة الخاصة بأقسام الأعضاء التي تقارب مناطق الأوعية الدموية / الجهاز التنفسي في الكبد أو الرئتين أو الكلي.

تم تصميم البرنامج للاستخدام من جانب المتخصصين المؤهلين (بما في ذلك الأطباء والجراحون والفنيون)؛ ويهدف إلى مساعدة الطبيب المسؤول فقط عن جميع القرارات النهائية المتعلقة بإدارة المرضى.

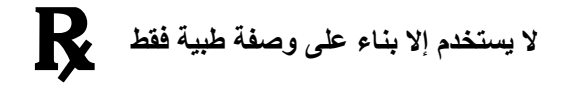

تنبيه: يقيّد القانون الفيدرالي بيع هذا المنتج على الطبيب المعالج أو بناء على أمر منه.

المو افقات

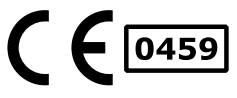

Visible Patient Planning iOS هو برنامج مخصَّص للأجهزة الطبية **يحمل علامة CE**. وبالتالي، يمكن استخدامه في الإطار السريري و / أو للعناية بالمرضى فقط في دول الاتحاد الأوروبي حيث يأذن التشريع بذلك (القائمة الكاملة للدول متاحة على هذا العنوان: https://www.visiblepatient.com/ar/go/planning-ios/2.3.9/countries).

لا يُسمح باستخدام هذا الجهاز الطبي في قائمة الدول غير المذكورة أعلاه.

ففي هذه البلدان، يُعد هذا الجهاز برنامجًا لنموذج أولي، ويقتصر استخدامه على التواصل مع المرضى ولإجراء البحوث ومن أجل الأغراض التعليمية أو التوضيحية. يحظر القيام بأي استخدام آخر لهذا الجهاز، وخاصة الاستخدام السريري للتفسير التشخيصي أو التخطيط الجراحي في الطب البشري.

تاريخ وضع علامة CE لأول مرة: 2020

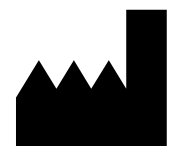

Visible Patient 8 rue Gustave Adolphe Hirn 67000 STRASBOURG (فرنسا)

| البريد الإلكتروني: support@visiblepatient.com | جهة الاتصال |
|-----------------------------------------------|-------------|
| الهاتف: +33 (0) 81 66 68 81 81 81             |             |
| موقع الإنترنت: <u>www.visiblepatient.com</u>  |             |

| العميل الأمريكي    | STRATEGY Inc.                                  |
|--------------------|------------------------------------------------|
|                    | 805 Bennington Drive suite 200 Raleigh         |
|                    | North Carolina 27615 United States             |
|                    | Phone: +1 919 900 0718                         |
|                    | Fax: +1 919 977 0808                           |
|                    | E-mail: <u>nancy.patterson@strategyinc.net</u> |
| الراعي الأسترالي   | Johnson & Johnson Medical                      |
| الرادي (والمحراجي) | 1 E Khartaura Daad Narth Duda                  |
|                    | 1-5 Khartoum Road, North Ryde.                 |

N.S.W. 2113 نيوزيلندا Johnson & Johnson NZ (Ltd) الراعي Mount Wellington Hwy, Mount Wellington,

507 Mount Wellington Hwy, Mount Wellington, Auckland 1060, New Zealand

|    |                                                    | نويات                | ل المحا     | جدو |
|----|----------------------------------------------------|----------------------|-------------|-----|
|    | 6                                                  | دواعي الاستخدام      |             | 1   |
| 6  | عامة                                               | نظرة ء               | 1.          | .1  |
| 6  | مات المرضى المستهدفين                              | مجموع                | 1.          | .2  |
| 6  | دمون المستهدفون                                    | المستخد              | 1.          | .3  |
|    | 7                                                  | موانع الاستخدام      |             | 2   |
|    | 7                                                  | يتطلبات المستهدفة    | الأداء والد | 3   |
| 7  | لسريري                                             | الأداء ا             | 3           | .1  |
| 7  | ت السلامة                                          | متطلبان              | 3           | .2  |
| 7  | ت الأمان                                           | متطلبان              | 3           | .3  |
| 8  | لتقني                                              | الأداء ا             | 3.          | .4  |
|    | 8                                                  | تحذيرات              |             | 4   |
| 8  | عام                                                | تحذير .              | 4.          | .1  |
| 8  | بخصوص بيئة تكنولوجيا المعلومات الأمنة              | تحذير ب              | 4.          | .2  |
| 8  | بخصوص الوصول إلى بيانات المريض                     | تحذير ب              | 4.          | .3  |
| 8  | بخصوص عرض البيانات ثلاثية الأبعاد (D3) للمريض      | تحذير ب              | 4.          | .4  |
| 9  | يتعلق بأحجام البنيات التشريحية                     | تحذير ب              | 4.          | .5  |
| 9  | بخصوص حساب مناطق الأوعية الدموية أو الجهاز التنفسي | تحذير ب              | 4.          | .6  |
|    | 9                                                  | صفات التكنولوجية     | المواه      | 5   |
| 9  | النظام والمواصفات                                  | تكوين ا              | 5.          | .1  |
| 9  | عامة على التطبيق                                   | نظرة ء               | 5.          | .2  |
| 1( | ، التطبيق                                          | وحدات                | 5.          | .3  |
|    | لات وعرضها 10                                      | استرجاع قائمة الحا   | 5.3.1       |     |
|    | وتنزيل التسلسلات 10                                | معاينة مرئية لحالة و | 5.3.2       |     |
|    | ل نموذج 11                                         | تصور مرئي لتسلسل     | 5.3.3       |     |
|    | ٢ مقطع 11                                          | تصور مرئي لتسلسل     | 5.3.4       |     |
|    | 11 PDF C                                           | تصور مرئي لتسلسل     | 5.3.5       |     |
|    | خدمین ۲۱                                           | إدارة حسابات المست   | 5.3.6       |     |
|    | 11                                                 | إعدادات التطبيق      | 5.3.7       |     |
|    | 11 2                                               | المعلومات التنظيمية  | 5.3.8       |     |
|    | 11                                                 | المساعدة             | 5.3.9       |     |
|    | 11 Visib                                           | روابط le Patient     | 5.3.10      |     |
|    | 12                                                 | إرشادات التثبيت      |             | 6   |
|    | 14                                                 | سياسة السلامة        |             | 7   |
|    | 16                                                 | طريقة الاستخدام      |             | 8   |

| 16 | كيفية تسجيل حساب Visible Patient موجود          | 8.1    |  |  |  |  |  |  |
|----|-------------------------------------------------|--------|--|--|--|--|--|--|
| 17 | كيفية إنشاء وتسجيل حساب جديدVisible Patient     | 8.2    |  |  |  |  |  |  |
| 19 | كيفية استرداد قائمة الحالات وعرضها              |        |  |  |  |  |  |  |
| 21 | كيفية تصفية قائمة الحالات الخاصة بك وفرزها      |        |  |  |  |  |  |  |
| 23 | كيفية الوصول إلى بيانات حالة ما                 | 8.5    |  |  |  |  |  |  |
| 24 | كيفية عرض تصور مرئي لتسلسل نموذج                | 8.6    |  |  |  |  |  |  |
|    | فتح تسلسل نموذج 24                              | 8.6.1  |  |  |  |  |  |  |
|    | التفاعلات الأساسية 25                           | 8.6.2  |  |  |  |  |  |  |
|    | الأدوات                                         | 8.6.3  |  |  |  |  |  |  |
|    | الإجراءات الأخرى 27                             | 8.6.4  |  |  |  |  |  |  |
| 28 | كيفية عرض تصور مرئي لتسلسل PDF                  | 8.7    |  |  |  |  |  |  |
|    | 28 PDF فتح تسلسل PDF                            | 8.7.1  |  |  |  |  |  |  |
|    | التفاعلات الأساسية 29                           | 8.7.2  |  |  |  |  |  |  |
| 29 | كيفية عرض تصور مرئي لتسلسل مقطع                 | 8.8    |  |  |  |  |  |  |
|    | 29         فتح تسلسل مقطع                       | 8.8.1  |  |  |  |  |  |  |
|    | التفاعلات الأساسية 30                           | 8.8.2  |  |  |  |  |  |  |
|    | الأدوات                                         | 8.8.3  |  |  |  |  |  |  |
|    | عرض أحجام الاستئصال 31                          | 8.8.4  |  |  |  |  |  |  |
|    | حساب أحجام الاستئصال 32                         | 8.8.5  |  |  |  |  |  |  |
|    | تقدير حجم مناطق الأوعية الدموية والجهاز التنفسي | 8.8.6  |  |  |  |  |  |  |
|    | الإجراءات الأخرى 34                             | 8.8.7  |  |  |  |  |  |  |
| 35 | كيفية تحديث حالة                                | 8.9    |  |  |  |  |  |  |
| 36 | كيفية حذف التسلسلات التي تم تنزيلها             | 8.10   |  |  |  |  |  |  |
| 39 | كيفية حذف الحسابات المسجلة                      | 8.11   |  |  |  |  |  |  |
| 41 | كيفية الوصول إلى إعدادات التطبيق                | 8.12   |  |  |  |  |  |  |
| 42 | كيفية الوصول إلى المعلومات التنظيمية            | 8.13   |  |  |  |  |  |  |
| 43 | كيفية الوصول إلى معلومات المساعدة               | 8.14   |  |  |  |  |  |  |
| 44 | كيفية فتح رابط Visible Patient                  | 8.15   |  |  |  |  |  |  |
|    | الصيانة 45                                      | 9      |  |  |  |  |  |  |
| 45 | تحديث التطبيق                                   | 9.1    |  |  |  |  |  |  |
|    | حل المشكلات 45                                  | 10     |  |  |  |  |  |  |
| 45 | المشكلات العامة                                 | 10.1   |  |  |  |  |  |  |
|    | لا يمكنني تسجيل حسابي 45                        | 10.1.1 |  |  |  |  |  |  |
|    | لا يمكنني استرداد قائمة الحالات الخاصة بي       | 10.1.2 |  |  |  |  |  |  |
|    | : لا يمكنني تنزيل التسلسلات المرتبطة بالحالات   | 10.1.3 |  |  |  |  |  |  |

| 47 | 10.1.4 لا يمكنني فتح تسلسل                            |
|----|-------------------------------------------------------|
| 47 | 10.1.5 لا يمكنني فتح رابط Visible Patient             |
| 48 | 10.2 مشكلات في التصور المرئي ثلاثي الأبعاد (D3)       |
| 48 | 10.2.1 لا يمكنني التفاعل مع النموذج                   |
| 48 | 10.2.2 لا يمكنني إخفاء بنية تشريحية                   |
| 48 | 10.2.3 لا أستطيع رؤية الأحجام المرتبطة ببيانات المقطع |

### 1 دواعي الاستخدام

#### 1.1 نظرة عامة

Visible Patient Planning iOS هو تطبيق للتصوير الطبي يسمح بمراجعة البيانات الطبية وتحليلها وتوصيلها وتبادلهاً، وذلك للأطفال والبالغين. والبرنامج مخصص أيضًا للتخطُّيط التَّحضيري للعمليات الجراحية، والتحكم بعد العملية الجراحية وعرض البيانات الطبية المذكورة أعلاه في أثناء الجراحة.

هذا المنتج غير مخصص للاستخدام من أجل التفسير التشخيصي الأولى للصور الشعاعية للثدي.

يتضمن البرنامج أدوات أساسية لإدارة البيانات الطبية، بما في ذلك التصور المرئي ثلاثي الأبعاد (3D)، وقراءة المستندات الطبية، والقياسات، والنقل الأمن، والتخزين، وما إلى ذلك.

ويشمل أيضًا أدوات التصور المرئى والتحليل المتقدمة الخاصة بأقسام الأعضاء التي تقارب مناطق الأوعية الدموية / الجهاز التنفسي في الكبد أو الرئتين أو الكلي.

تم تصميم البرنامج للاستخدام من جانب المتخصصين المؤهلين (بما في ذلك الأطباء والجراحون والفنيون)؛ ويهدف إلى مساعدة الطبيب المسؤول فقط عن جميع القرارات النهائية المتعلقة بإدارة المرضى

#### 1.2 مجموعات المرضى المستهدفين

يمكن استخدام 2.3.9 Visible Patient Planning iOSبغض النظر عن عمر المريض

- حديثو الولادة (من الولادة حتى 28 يومًا)
  - الرضع (من 29 يومًا حتى عامين)
  - الأطفال (من سنتين حتى 12 عامًا)
- المراهقون (من 12 عامًا حتى 18 عامًا) •
- المراهقون في طور الانتقال (من 18 عامًا حتى 21 عامًا)

#### 1.3 المستخدمون المستهدفون

ينبغي أن يكون لدى مستخدمي 2.3.9 Visible Patient Planning iOS بعض الإلمام بما يلي:

- علم التشريح البشري وعلم الأمراض
   المصطلحات الطبية و التقنية

يهدف البرنامج إلى مساعدة الطبيب الذي يعد وحده المسؤول عن اتخاذ جميع القرارات النهائية المتعلقة بإدارة المريض

لا يُستخدم تطبيق 2.3.9 Visible Patient Planning iOS من قبل المريض

## 2 موانع الاستخدام

هذا المنتج غير مخصص للاستخدام من أجل التفسير التشخيصي الأولي للصور الشعاعية للثدي

3 الأداء و المتطلبات المستهدفة

#### 3.1 الأداء السريري

لا يطالب جهاز 2.3.9 Visible Patient Planning iOS بأي أداء سريري.

#### 3.2 متطلبات السلامة

يُعد تطبيق Visible Patient Planning iOS تطبيقًا قائمًا بذاته. ولا ينطوي على مخاطر سريرية محددة سواء بالنسبة للمستخدم أو للمريض. وبالتالي، من غير المتوقع أن ينتج عن استخدام VP Planning iOS آثار جانبية غير مرغوب فيها.

ومع ذلك، فقد تم تحديد بعض الآثار الضارة غير المباشرة والتي قد تحدث بسبب الجهاز:

- 1. إصابات طفيفة للمرضى بسبب طول مدة تشغيل أو شقوق جراحية غير ضرورية بسبب التفسير الخاطئ للنموذج الخاص بالمريض.
- a. قد تتسبب شفافية النموذج في تمثيل تقريبي للنموذج ثلاثي الأبعاد، مما يؤدي إلى حدوث أخطاء في a. تفسير النموذج الخاص بالمريض.
  - b. قد تتسبب شفافية النموذج والبنيات المتداخلة في صعوبات في فهم المواضع النسبية للبنيات التشريحية، مما يؤدي إلى أخطاء في تفسير النموذج الخاص بالمريض.
- c. قد تتسبب شفافية النموذج والبنيات المتداخلة والمقاطع المحددة في صعوبات في فهم المواضع النسبية للبنيات التشريحية، مما يؤدي إلى حدوث أخطاء في تفسير النموذج الخاص بالمريض.
- d. قد تتسبب آلية تحديث مراجعة السجل الصحي الإلكتروني (EHR) في حدوث صعوبات في استرداد أحدث مراجعة للنموذج، الشيء الذي ينتج عنه استخدام نموذج يشير إلى تقديرات تقريبية محتملة، مما يؤدي إلى حدوث أخطاء في تفسير النموذج الخاص بالمريض.
  - e. قد يجد مهاجم ما أحد البرامج أو ثغرة بيئية لتعديل السجلات الطبية وتغيير المعلومات الطبية ويستغلها، مما يؤدي إلى أخطاء في تفسير النموذج الخاص بالمريض.
    - f. قد تحدث بعض المشاكل في البرنامج، مما يؤدي إلى حدوث أخطاء في تفسير النموذج الخاص . بالمريض.
- إصابات طفيفة للمرضى بسبب طول مدة التشغيل أو شقوق جراحية غير ضرورية عند تحليل نتائج المريض الخطأ (أي مريض آخر).
  - a. قد يواجه المستخدم صعوبات في التحقق من المريض أو تحديد الحالة المطلوبة مما يؤدي إلى الخلط بين المرضى.
  - b. قد يجد مهاجم ما أحد البرامج أو ثغرة بيئية لتعديل السجلات الطبية وتغيير المعلومات الطبية. ويستغلها، مما يؤدي إلى الخلط بين المرضى.
    - c. قد تحدث بعض المشاكل في البرنامج، مما يؤدي إلى الخلط بين المرضى

### 3.3 متطلبات الأمان

قد يتم الكشف عن المعلومات الصحية المحمية (PHI) نتيجة لاستخدام هذا الجهاز الطبي.

يُتيح كل من التطبيق ودليل المستخدم سياسة الأمان للمستخدمين.

#### 3.4 الأداء التقنى

يتيح 2.3.9Visible Patient Planning iOS للفريق الطبي:

- فهم توطين الهياكل التشريحية،
- تحليل أحجام الهياكل التشريحية،
  - تنزيل وقراءة التقارير الطبية،
- حساب الأحجام المعنية عند التخطيط لاستئصال الأعضاء.

تم اختبار جميع الخاصيات الوظيفية Visible Patient Planning iOS خلال مرحلة الاختبار التطوير. من الممكن استخدام كل خاصية للمرضى من الأطفال أو البالغين.

وعلاوة على ذلك، فقد تم إجراء دراسة نظرية وتقييم لما بعد السوق لدعم أداء الجهاز والاستخدام المقصود له.

#### 4 تحذيرات

#### 4.1 تحذير عام

تحذير: تم تصميم البرنامج للاستخدام من جانب المتخصصين المؤهلين (بما في ذلك الأطباء والجراحون والفنيون)؛ ويهدف إلى مساعدة الطبيب المسؤول فقط عن جميع القرارات النهائية المتعلقة بإدارة المرضى.

لا ينبغي مطلقًا استخدام VP Planning iOS دون استشارة أخصائي رعاية صحية مؤهل.

يجب الإبلاغ عن أي حادث خطير يتعلق بالجهاز إلى الهيئة المحلية المختصة ومختبر Visible Patient.

#### 4.2 تحذير بخصوص بيئة تكنولوجيا المعلومات الأمنة

تحذير: تطلب Visible Patient تثبيت التطبيق على جهاز آمن يتوافق مع لوائح بلدك.

لا تستخدم مطلقًا VP Planning iOS على جهاز لا يتوافق مع سياسة السلامة المرفقة مع التطبيق. قد يؤدي عدم الامتثال لتدابير الأمان إلى حدوث خلل في الجهاز، أو فقدان البيانات (الطبية أو الشخصية)، أو الإضرار بسلامتها، أو التعرض للتهديدات الأمنية من شبكة الكمبيوتر. **وبالتالى يمكن أن يسبب هذا بعض الأضرار البسيطة للمريض.** 

### 4.3 تحذير بخصوص الوصول إلى بيانات المريض

تحذير : يتم استرداد البيانات الطبية وتحديثها والوصول إليها يدويًا بواسطة المستخدم. تأكد من حصولك دائمًا على أحدث مراجعة للحالة قبل الوصول إلى أي بيانات طبية. تأكد أيضًا من الاطلاع على البيانات الخاصة بالمرضى المطلوبين.

لا تستخدم أبدًا البيانات التي لم يتم تحديثها، أو التي لا تتوافق مع مريضك. يمكن أن يؤدي هذا الاستخدام إلى حدوث أضرار بسيطة للمريض، مثل زيادة وقت التشغيل أو حدوث تشققات غير ضرورية في الأنسجة في أثناء الجراحة بسبب معلومات مغلوطة.

#### 4.4 تحذير بخصوص عرض البيانات ثلاثية الأبعاد (3D) للمريض

تحذير: قد تكون هناك حاجة إلى تغيير عرض البنيات الشفافة لنموذج ثلاثي الأبعاد (3D) في حالة تحديث نظام ا التشغيل أو في حالة وجود مشكلة في البرنامج. تأكد دائمًا أن لديك إصدارًا حديثًا من التطبيق ونظام التشغيل. يمكن أن يؤدي استخدام نسخة قديمة من البر امج إلى حدوث أضرار بسيطة للمريض، مثل زيادة وقت التشغيل أو حدوث تشققات غير ضرورية في الأنسجة في أثناء الجراحة بسبب معلومات مغلوطة.

### 4.5 تحذير يتعلق بأحجام البنيات التشريحية

وفي تطبيق VP Planning iOS، تتوفر أحجام البنيات التشريحية في المواقع التالية:

- داخل مدير البنيات التشريحية (أو "Organ manager")
- عند تحديد بنية تشريحية باستخدام أداة التحديد (تسلسل نموذج)
- عند عرض وحدات التخزين المرتبطة بمحاكاة وضع مقاطع (تسلسل مقطع)

تحذير: يتم حساب هذه الأحجام من الصور الطبية من جهاز طبي آخر (على سبيل المثال، Visible Patient Suite). ونتيجة لذلك، فإن دقة هذه الأحجام تتعلق بجودة الصورة الأصلية (حجم فوكسل للصورة).

للاطلاع على مزيد من المعلومات؛ فالرجاء الرجوع إلى الحساب الإلكتروني للمناطق التي ترصد بها مشكلات الأوعية الدموية أو الجهاز التنفسي (انظر 8.8.6).

4.6 تحذير بخصوص حساب مناطق الأوعية الدموية أو الجهاز التنفسي

تحذير: يعتمد التصور المرئي لبيانات المقطع والتفاعلات المرتبطة بها التي تسمح بمحاكاة وضع مقاطع على إعادة بناء مناطق الجهاز التنفسي أو الأوعية الدموية. يتم حساب هذه المناطق عن طريق الجهاز الطبي Visible Patient Suite. لذلك، فإن إعادة بناء هذه المناطق هو تقريب للواقع.

للاطلاع على مزيد من المعلومات؛ فالرجاء الرجوع إلى الحساب الإلكتروني للمناطق التي ترصد بها مشكلات الأوعية الدموية أو الجهاز التنفسي (انظر8.8.6).

- 5 المواصفات التكنولوجية
- 5.1 تكوين النظام والمواصفات

تم تصميم تطبيق VP Planning iOS للعمل على الأجهزة المحمولة القياسية المتاحة تجاريًا (Apple iPhone أو iPad)، ومن خلال نظام التشغيل المثبت (iOS أو iPadOS).

يمكن تشغيل التطبيق على أجهزة Apple iOS و iPadOS المستوفية للشروط الأتية:

يتطلب التطبيق جهازًا يعمل بنظام التشغيل Apple iOS 12.0/iPadOS 13.0 أو أحدث.

يجب إتاحة مساحة التخزين بسعة 300 ميجابايت على أقل تقدير.

يجب إتاحة ذاكرة بسعة 2 جيجابايت على أقل تقدير.

يشترط الاتصال بالبيانات لاسترجاع البيانات الطبية من خادم تخزين البيانات.

#### 5.2 نظرة عامة على التطبيق

يتكون تطبيق VP Planning iOS من وحدات مخصصة لإدارة البيانات الطبية وتحليلها. يوفر هذا البرنامج حلاً مرنًا للتصور المرئي لمساعدة المتخصصين المؤهلين في مجال الصحة (عادة الأطباء) على تقييم التشريح والأمراض التي يعاني منها المرضى من أجل التخطيط للعلاج أو الجراحة. ويوفر هذا البرنامج أدوات لعرض النماذج ثلاثية الأبعاد (3D) التي تم إنشاؤها بواسطة Visible Patient. يمكن عرض هذه النماذج وفقًا لتفضيلات المحترفين بفضل خيارات التصور المرئي القياسية.

#### 5.3 وحدات التطبيق

يمكن تجميع وحدات تطبيق VP Planning iOS داخل أربع فئات:

- إدارة البيانات
- عرض البيانات
  - تكوين التطبيق
- المساعدة والمعلومات التنظيمية

| الوظيفة                             | الفئة                         |
|-------------------------------------|-------------------------------|
| استرجاع قائمة الحالات وعرضها        | إدارة البيانات                |
| معاينة مرئية لحالة وتنزيل التسلسلات | إدارة البيانات                |
| تصور مرئي لتسلسل نموذج              | عرض البيانات                  |
| تصور مرئي لتسلسل مقطع               | عرض البيانات                  |
| تصور مرئي لتسلسل PDF                | عرض البيانات                  |
| إدارة حسابات المستخدمين             | تكوين التطبيق                 |
| إعدادات التطبيق                     | تكوين التطبيق                 |
| المعلومات التنظيمية                 | المساعدة والمعلومات التنظيمية |
| المساعدة                            | المساعدة والمعلومات التنظيمية |
| روابط Visible Patient               | إدارة البيانات                |

#### 5.3.1 استرجاع قائمة الحالات وعرضها

يتمثل الغرض من هذه الوحدة في السماح باسترجاع قائمة الحالات و عرضها. يتم استرداد قائمة الحالات من خوادم Visible Patient الآمنة. يتم عرض الحالات في الخلايا مع معلومات تعريف المريض (الاسم والمعرف والمجموعة والتاريخ والأيقونة) تحتوي الخلايا أيضًا على أيقونة تعكس حالة الحالة (جديدة، مفتوحة، متاحة محليًا، محدثة، غير متوفرة).

يسمح تشغيل التزامن باستعادة الحالات والتعديلات الجديدة المتاحة على الخادم. يتم عرض تاريخ آخر مزامنة في أعلى عرض الحالة.

تُسهل أدوات التصفية والفرز تحديد موقع الحالات وفتحها.

5.3.2 معاينة مرئية لحالة وتنزيل التسلسلات

تهدف هذه الوحدة إلى عرض المعلومات المتعلقة بالحالة (الاسم والمعرف والمجموعة والتاريخ والأيقونة والملخص). كما تسمح بتنزيل تسلسلات مختلفة والوصول إليها.

5.3.3 تصور مرئي لتسلسل نموذج

تسمح لك هذه الوحدة بعرض تصور مرئي لتسلسل نموذج والتفاعل معه. تشمل التفاعلات المنفذة الدوران والترجمة والتكبير / التصغير.

تتوفر أدوات مختلفة (التحديد، الإخفاء، التركيز) للتفاعل مع النموذج. ومن الممكن أيضًا تغيير الاتجاه، ووضع البنيات التشريحية في قائمة، وإلغاء بعض الإجراءات أو إعادة إضافتها، وتغيير ألوان المشهد، وإلغاء تنشيط التفاعلات، والتقاط صورة للمشهد.

يمكن الوصول إلى عرض مخصص يضم التفاعلات والأدوات المختلفة المتاحة في قائمة المنسدلة للعرض.

5.3.4 تصور مرئي لتسلسل مقطع

تسمح لك هذه الوحدة بعرض بيانات مقطع والنفاعل معها. التفاعلات المنفذة هي نفس تفاعلات التصور المرئي لبيانات النموذج.

بالإضافة إلى أدوات الإخفاء والتركيز الشائعة للتصور المرئي لبيانات النموذج، تتضمن الوحدة أداة تسمح بمحاكاة وضع المقطع. من خلال النقر فوق قسم شبكة العضو المستهدف، من الممكن عرض وتحديد محاكاة للأقسام الدموية أو الأجزاء التنفسية التي يوفرها هذا القسم. من الممكن إلغاء تحديد قسم من خلال النقر عليه.

تعرض طريقة العرض المخصصة الأحجام المحاكاة للأجزاء المقطوعة والمتبقية المقابلة لاختيار الأقسام التشريحية.

أما باقى الأدوات المستخدمة للتحكم في المشهد، فهي شائعة للتصور المرئي لبيانات النماذج.

5.3.5 تصور مرئي لتسلسل 5.3.5

تتيح هذه الوحدة عرض بيانات PDF (تقرير النمذجة) والتفاعل معها بطريقة تقليدية (التمرير والتكبير / التصغير).

5.3.6 إدارة حسابات المستخدمين

تسمح هذه الوحدة بإدارة حسابات Visible Patient المسجلة داخل التطبيق. كما أنها تسمح بتسجيل الحسابات الجديدة واختيار الحساب النشط (الحساب الذي يتم عرض حالاته في قائمة الحالات).

وتسمح الوحدة أيضًا بحذف البيانات المرتبطة بالحساب.

5.3.7 إعدادات التطبيق

تسمح هذه الوحدة بالوصول إلى إعدادات التطبيق وتعديلها. كما تسمح بالوصول إلى سجل التطبيق وحذف البيانات التي تم تنزيلها.

5.3.8 المعلومات التنظيمية

تتيح لك هذه الوحدة عرض جميع المعلومات التنظيمية (وضع العلامات، جهة الاتصال، دواعي الاستخدام، الموافقات، سياسة السلامة والمعلومات حول Visible Patient).

5.3.9 المساعدة

تعرض هذه الوحدة المعلومات المتعلقة بدليل المستخدم.

Visible Patient روابط 5.3.10

تسمح هذه الوحدة بفتح روابط Visible Patient داخل التطبيق. هناك نوعان من الروابط:

- روابط تسمح بالوصول إلى الحالة
   روابط تسمح بتسهيل تسجيل حساب بفضل نظام لملء النموذج مسبقًا

# 6 إرشادات التثبيت

يتم تثبيت تطبيق VP Planning iOS عبر تطبيق <u>App Store</u> المتوفر على iOS و iPadOS.

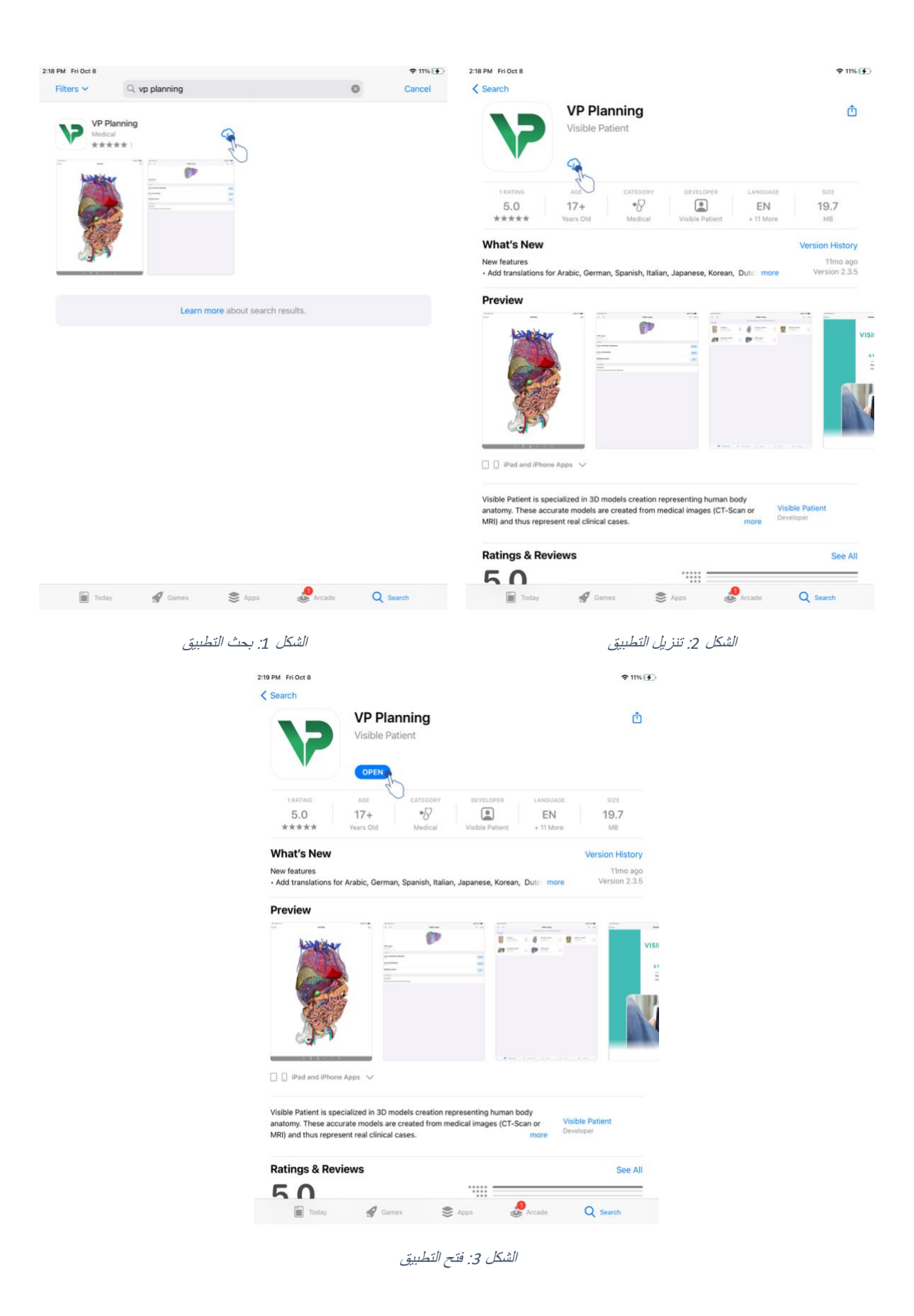

بمجرد فتح تطبيق App Store، ابحث عن تطبيق « VP Planning »، وافتح عرض التطبيق (الشكل 1). ثم اضغط على أيقونة التحميل. (الشكل 2) وانتظر حتى يتم استرداد التطبيق. بمجرد التحميل، اضغط على الزر الذي يسمح بفتح التطبيق (الشكل 3).

#### 7 سياسة السلامة

سلامة الأجهزة الطبية (البرامج و / أو الأجهزة) هي مسؤولية مشتركة بين أصحاب المصلحة، بما في ذلك مرافق الرعاية الصحية والمرضى والموردون والمصنعون للأجهزة الطبية.

قد يؤدي عدم الامتثال لتدابير الأمان إلى حدوث خلل في الجهاز، أو فقدان البيانات (الطبية أو الشخصية)، أو الإضرار بسلامتها، أو التعرض للتهديدات الأمنية من شبكة الكمبيوتر. **وبالتالي يمكن أن يسبب هذا بعض الأضرار البسيطة المريض.** 

تكون الأجهزة الطبية التي يمكنها الاتصال بجهاز آخر أو بالإنترنت أو بأي شبكة أخرى أكثر عرضة لتهديدات الأمن السيبراني من الأجهزة غير المتصلة.

تشتمل برامج Visible Patient على وظائف الأمان لحماية الوصول إلى البيانات، ونقل وتخزين هذه البيانات. ومع ذلك، يجب على المستخدمين أيضًا وضع ضمانات إضافية لتأمين استخدام الجهاز (الجهاز اللوحي أو الهاتف الذكي) وتلبية المتطلبات التنظيمية.

تنصح Visible Patient مستخدميها بمراعاة تدابير السلامة التالية:

احرص دائمًا على تأمين جهازك بكلمة مرور

ينبغي تقبيد الوصول إلى الأجهزة بفضل أقوى نظام مصادقة يوفره نظام الجهاز .

تأكد من قفل جهازك تلقائيًا

يمكن ضبط معظم الأجهزة للقفل تلقائيًا بعد فترة من عدم النشاط. تأكد من اختيار أقصر إطار زمني تشعر بالراحة معه

قُم بتشفير جهازك

حتى إذا كنت قد قمت بتأمين هاتفك الذكي بكلمة مرور، فلا يزال بإمكان السارق توصيل جهازك بجهاز كمبيوتر والوصول إلى جميع معلوماتك الشخصية. يمكن أن يساعد استخدام التشفير على هاتفك الذكي في منع سرقة البيانات.

قُم بتنزيل التطبيقات فقط من المصادر المعتمدة

يأخذ Apple Store أمان التطبيق على محمل الجد. كما يتم إيلاء اهتمام خاص للتطبيقات التي يتم توفير ها وسيتم إزالة أي تطبيق يثير مخاوف بعد إصداره. تأكد من التحقق من التقييمات والمر اجعات إذا كانت متوفرة، واقرأ سياسة خصوصية التطبيق لمعرفة ميزات الجهاز التي يمكنه الوصول إليها بالضبط إذا قمت بتنزيلها.

لا يفوتك تحديث نظام التشغيل

فغالبًا ما تتضمن تحديثات نظام التشغيل الخاص بك إصلاحات ضعف النظام، ولذلك من المهم تثبيتها.

قُم بتثبيت برنامج للأمان

يجب حماية جهازك مثل جهاز الكمبيوتر. ابحث عن تطبيق أمان يتضمن ميزات، مثل منع البرامج الضارة ومحو البيانات عن بعد ومر اجعات خصوصية التطبيق ومستشار أمان تلقائي لتنبيهك إلى المخاطر المحتملة عند تغيير إعدادات الجهاز.

احذف البيانات الطبية غير الضرورية

يجب تخزين البيانات الطبية الشخصية فقط على الجهاز في أثناء الوقت اللازم. يجب على المستخدمين حذف البيانات الطبية التي لم تعد مستخدمة بشكل منتظم.

# 8 طريقة الاستخدام

# 8.1 كيفية تسجيل حساب Visible Patient موجود

|            |                                                                                                    | al 🗢 🖿  | 9:41 all 💎                                                                                                    | -                                                                                                    |
|------------|----------------------------------------------------------------------------------------------------|---------|----------------------------------------------------------------------------------------------------|----------------------------------------------------------------------------------------------------|
| < Settings | Account registration                                                                                                    |         | Settings Account registration                                                                                                    |                                                                                                    |
|            |                                                                                                    |         |                                                                                                    |                                                                                                    |
|            |                                                                                                    |         | Cancel Server list                                                                                                    |                                                                                                    |
|            |                                                                                                    |         | PRIMARY SERVERS                                                                                                    |                                                                                                    |
|            | +                                                                                                    |         | Europe                                                                                                    |                                                                                                    |
|            | Sign in with your Visible Patient account                                                                                                    |         | Use this server if you are based in Europe                                                                                                    |                                                                                                    |
|            | to retrieve your cases.<br>Connect to:                                                                                                    |         | Use this server if you are based in USA                                                                                                    |                                                                                                    |
|            |                                                                                                    |         | OTHER SERVERS                                                                                                    |                                                                                                    |
|            | Select a server                                                                                                    |         | * Europe (pilot sites)                                                                                                    |                                                                                                    |
|            |                                                                                                    |         | osa niis seivei li ton ille lii nie rest Broch                                                                                                    |                                                                                                    |
|            | Select an action:                                                                                                    |         |                                                                                                    |                                                                                                    |
|            | Add an existing account                                                                                                    |         |                                                                                                    |                                                                                                    |
|            | Create a new account                                                                                                    |         |                                                                                                    |                                                                                                    |
|            |                                                                                                    |         |                                                                                                    |                                                                                                    |
|            |                                                                                                    |         |                                                                                                    |                                                                                                    |
|            |                                                                                                    |         |                                                                                                    |                                                                                                    |
|            |                                                                                                    |         |                                                                                                    |                                                                                                    |
|            |                                                                                                    |         |                                                                                                    |                                                                                                    |
|            |                                                                                                    |         |                                                                                                    |                                                                                                    |
|            |                                                                                                    |         |                                                                                                    |                                                                                                    |
|            |                                                                                                    |         |                                                                                                    |                                                                                                    |
|            |                                                                                                    |         |                                                                                                    |                                                                                                    |
|            |                                                                                                    |         |                                                                                                    |                                                                                                    |
|            | alun tal il · A (Kith                                                                                                    |         | مراحة القيناية - E - K ثال                                                                                                    |                                                                                                    |
|            | استدل 4 . بإطباقة حساب                                                                                                    |         | الشکل و . فالمه الکوالم                                                                                                    |                                                                                                    |
| 9:41       |                                                                                                    |         |                                                                                                    | Contract of the local division of the local division of the local |
|            |                                                                                                    | all 🐨 🚍 | 9:41 al 🗘                                                                                                    |                                                                                                    |
| < Settings | Account registration                                                                                                    |         | 9:41                                                                                                    |                                                                                                    |
| Settings   | Account registration                                                                                                    | - • n.  | 9-41                                                                                                    |                                                                                                    |
| Settings   | Account registration                                                                                                    | - * II. | 9:41                                                                                                    |                                                                                                    |
|            | Account registration                                                                                                    | - * U.  | 9-41                                                                                                    | -                                                                                                    |
| Settings   | Account registration                                                                                                    | - * L.  | 9-41 .ult *                                                                                                    |                                                                                                    |
| Settings   | Account registration                                                                                                    |         | 9-41                                                                                                    |                                                                                                    |
| Settings   | Account registration                                                                                                    |         | 9-41                                                                                                    |                                                                                                    |
| Settings   | Account registration                                                                                                    |         | 9-41                                                                                                    |                                                                                                    |
| ✓ Settings | Account registration                                                                                                    |         | 9-41 ••• ••• ••• ••• ••• ••• ••• ••• ••• •                                                                                                    |                                                                                                    |
| Settings   | Account registration                                                                                                    |         | 9:41 •••• •••••••••••••••••••••••••••••••                                                                                                    |                                                                                                    |
| Settings   | Account registration         Image: Control of the control of the con                          |         | 9:41 • • • • • • • • • • • • • • • • • • •                                                                                                    |                                                                                                    |
| Settings   | Account registration        Output     Description     Description     Descrip |         | 9:41 • • • • • • • • • • • • • • • • • • •                                                                                                    |                                                                                                    |
| Settings   | Account registration   Figure number of the stratest account to retrieve your cases. Connect to:   Europe   Select as eaverer based on your location or provided instructions   Select an action:   Add an existing account   Create a new account                                                                                                    |         | 9.41 Account registration<br>♦ Sottings Account registration<br>Sign in with your Value Patient account to netrieve value Patient account to netrieve value Patient account to netrieve value<br>Solution<br>Solution<br>The solution<br>The solution<br>The solution<br>The solution<br>The solution<br>The solution<br>Solution<br>Cancel Continue<br>Continue<br>Continue                                                                                                    |                                                                                                    |
| Settings   | Account registration        Output     Description     Description     Descrip |         | 9.41 • • • • • • • • • • • • • • • • • • •                                                                                                    |                                                                                                    |
| Settings   | Account registration        Output     Description     Description     Descrip |         | 9.41 Account registration          ♦ Sottings       Account registration         Image: Solution of the solution of the solut                                                              |                                                                                                    |
| Settings   | Account registration        Output     Description     Description     Descrip |         | 9.41 ▲ Account registration          ♦ Sottings       Account registration         Image: Contract of the second second                                                              |                                                                                                    |
| Settings   | Account registration        Output     Description     Description     Descrip |         | 9.41       Account registration         Image: Contract of the second second secon                                                                |                                                                                                    |
| Settings   | Accurt registration        Output     Description     Description     Descript |         | 9.41 ◆ Contract of the second second sec |                                                                                                    |
| Settings   | Accurt registration                                                                                                    |         | 9.41       Account registration         Image: Contract of the second second secon                                                                |                                                                                                    |
| Settings   | Accurt registration        Output     Description     Description     Descript |         | 3.4 Account registration          ♦ Settings       Account registration             Account registration             Account registration <th></th>                                                                                                    |                                                                                                    |
| Settings   | Accurt registration        Here a number of the states accurate the states accurate the states |         | 9.41       Account registration             Image: Control to Signing Wants to Use of Signing Wants to Use of Signing Wants to                                                                                             |                                                                                                    |
| Settings   | Accurt registration        The instruction of the statement accurate instruction       Determine of the instruction of the instruction of the ins        |         | 9.41       Account registration             Image: Contract of the second second s                                                                                            |                                                                                                    |
| Settings   | Accurt registration                                                                                                    |         | 9.41       Account registration         Image: Contract of the second second secon                                                                |                                                                                                    |
| Settings   | <section-header></section-header>                                                                                                    |         | 9.41 • Account registration             Sottings              Support             Support                  Support             Support             Support                       Support              Support              Support                                                                                                    |                                                                                                    |

لتسجيل حساب Visible Patient موجود داخل التطبيق:

- في حالة عدم تسجيل أي حساب في التطبيق، انتقل إلى عرض إدارة الحسابات عبر عرض التهيئة.
- في حالة تسجيل أحد الحسابات في التطبيق، انتقل إلى عرض تحديد الحساب عبر العرضين التهيئة إدارة الحسابات

بمجرد الوصول إلى عرض إضافة الحساب، اكتب الإجراء لتحديد خادم (الشكل 4). سيؤدي هذا الإجراء إلى عرض قائمة الخوادم. حدد الخادم المرتبط بحسابك (الشكل 5). ثم اكتب إجراء تسجيل حساب موجود (الشكل 6) وتفويض مشاركة المعلومات مع Visible Patient (الشكل 7) لغرض عرض نموذج المصادقة.

#### 8.2 كيفية إنشاء وتسجيل حساب جديدVisible Patient

| 9:41     |                                                                                                    | all 🗢 🖿 | 9:41       |                                     | ali 🗢 🖿 |
|----------|----------------------------------------------------------------------------------------------------|---------|------------|-------------------------------------|---------|
| Settings | Account registration                                                                                                    |         | < Settings | Account registration                |         |
|          | Image: Constraint of the second fraction of the second fraction of the second fr |         |            | <image/> <text><text></text></text> |         |

الشكل 9 : مشاركة المعلومات مع Visible Patient

الشكل 8 : إنشاء الحساب

| 9:41     |                                | .al 🗢 🖿 | 9:41       |          |                                                                                        | ad 🗢 🗖 | N. |
|----------|--------------------------------|---------|------------|----------|----------------------------------------------------------------------------------------|--------|----|
| Settings | Account registration           |         | < Settings |          | Account registration                                                                   |        |    |
|          |                                |         |            |          | 1                                                                                      |        |    |
|          | Cancel accounts.visiblepa AA C |         |            | Cancel   | accounts.visiblepa                                                                     | 4      |    |
|          |                                |         |            |          | VISIBLE                                                                                | 0      |    |
|          | Register                       |         |            |          | Email verification                                                                     |        |    |
|          | 1/3 Personal information       |         |            | •        | You need to verify your email address to activate your account.                        |        |    |
|          | First name *                   |         |            | An email | with instructions to verify your email address has been sent to you                    |        |    |
|          | Last name * * Required fields  |         |            | c        | You need to refresh this page once your email address has been verified.               |        |    |
|          | Continue                       |         |            |          | Haven't received a verification code in your email?<br>Click here to re-send the email |        |    |
|          | < > <b>(</b>                   |         |            | <        | >                                                                                      | đ      |    |
|          |                                |         |            |          |                                                                                        |        |    |
|          |                                |         |            |          |                                                                                        |        |    |
|          |                                |         |            |          |                                                                                        |        |    |
|          |                                |         |            |          |                                                                                        |        |    |

الشكل 11: تحديث العرض بمجرد التحقق من صحة عنوان البريد الإلكتروني

الشكل 10: نموذج إنشاء الحساب

لإنشاء وتسجيل حساب جديد Visible Patient داخل التطبيق:

- فى حالة عدم تسجيل أي حساب فى التطبيق، انتقل إلى عرض إدارة الحسابات عبر عرض التهيئة.
- في حالة تسجيل أحد الحسابات في التطبيق، انتقل إلى عرض تحديد الحساب عبر العرضين التهيئة إدارة الحسابات

بمجرد الوصول إلى عرض إضافة الحساب، اكتب الإجراء الذي يتيح تحديد خادم (الشكل 4). سيؤدي هذا الإجراء إلى عرض قائمة الخوادم. حدد الخادم الذي ترغب في إنشاء حساب عليه (الشكل 5). ثم اكتب إجراء إنشاء وتسجيل حساب جديد (الشكل 8) واسمح بمشاركة المعلومات مع Visible Patient (الشكل 9) لغرض عرض نموذج المصادقة. (الشكل 10).

**هام** : بمجرد إنشاء الحساب والتحقق من عنوان بريدك الإلكتروني، استخدم زر تحديث العرض لإنهاء إنشاء الحساب(الشكل 11).

#### 8.3 كيفية استرداد قائمة الحالات وعرضها

| 9:41<br>Q, <i>≣</i> ↓ | Private ca                                                                                                    | ses                                                                                                    | տ.<br>Տ                                                                                                | <b>≎ ➡</b><br>Edit | 9:41<br>Q | 1<br><i>≣</i> ↓                                                            |                                                                                                    | MA My                             | Account                               |                       | .ıl 🗢 🗰         |
|-----------------------|----------------------------------------------------------------------------------------------------|----------------------------------------------------------------------------------------------------|----------------------------------------------------------------------------------------------------|--------------------|-----------|----------------------------------------------------------------------------|----------------------------------------------------------------------------------------------------|-----------------------------------|---------------------------------------|-----------------------|-----------------|
|                       | Sign in with your Visible<br>to retrieve your<br>Connect I<br>Elerop<br>Select a server based on your locat<br>Select an ac<br>Add an existing<br>Create a new s | Patient account cases. to:  e con or provided instructio ction: account account                                                                                                    | ns                                                                                                    |                    |           | Use the                                                                    | synchronize butt                                                                                                    | You are ni<br>You are no or swipe | ot synchronized<br>e the view down to | synchronize your data |                 |
| Public cases          | 🖣 Private cases 🛛 (j) A                                                                                                    | bout 🗍 Help                                                                                                    | <ul><li></li><li>Settings</li></ul>                                                                    |                    | Ŕ         | Public cases                                                               | Private cases                                                                                                    |                                   | (i) About                             | Help                  | ද්රීද් Settings |
|                       | يوجد حساب مسجل                                                                                                    | 9:41       9:41         ٩:41       ٢         ٩:41       ٢         ٩:41       ٢         ٩:41       ٢         ٩:41       ٢         ٩:41       ٢         ٩:41       ٢         ٩:41       ٢         ٩:41       ٢         ٩:41       ٢         ٩:41       ٢         ٩:41       ٢         ٩:41       ٢         ٩:41       ٢         ٩:41       ٢         ٩:41       ٢         ٩:41       ٢         ٩:41       ٢         ٩:41       ٢         ٩:41       ٢         ٩:41       ٢         ٩:41       ٢         ٩:41       ٢         ٩:41       ٢         ٩:41       ٢         ٩:41       ٢         ٩:41       ٢         ٩:41       ٢         ٩:41       ٢         ٩:41       ٢         ٩:41       ٢         ٩:41       ٢         ٩:41       ٢         ٩:41       ٢         ٩:41       ٢ | Let syn<br>one<br>ashington Hospital (42)<br>x 4 Stor IV<br>a shington Hospital (42)<br>ix 5 Stor 7740 |                    | 20001)    | Austin Payne<br>#um002<br>George Washington H<br>tre 11. 2010 # 0.22 14 PM | ز <i>امن</i><br>می ان ان از این از این این از این از از این از این از این از از این از از این از از این از این از این از از این از این از این از این از این از این از این از این از این از این از این از این از این از این از این از از این از این از این از این از این از از این از از از این از از از از از از از از از از از از از | یوجد ت<br>Edit                    | י <i>צ : 13</i>                       | //ش                   |                 |

الشكل 14: عرض متزامن

لاسترداد قائمة الحالات وعرضها، انتقل إلى عرض الحالات الخاصة (الشكل 12). بعد عرض المقدمة الموضحة للغرض وتسجيل حسابك (انظر 8.1 و 8.2), العرض في حالة غير متزامنة (الشكل13). قم بتشغيل المزامنة باستخدام الزر المخصص، أو اسحب العرض لأسفل. وبالتالي يتم عرض قائمة الحالات المحدثة، ويتم تحديث تاريخ المزامنة في أعلى العرض (الشكل 14).

#### 8.4 كيفية تصفية قائمة الحالات الخاصة بك وفرزها

الشكل 16: تصفية الحالات

| 9:41        |                                                                                         |                             |                                                                                         | <b>.</b> al ≑ <b>=</b> | 9:41       |                                                                                        |                  |                       |      | ati 🗢 🔳               |
|-------------|-----------------------------------------------------------------------------------------|-----------------------------|-----------------------------------------------------------------------------------------|------------------------|------------|----------------------------------------------------------------------------------------|------------------|-----------------------|------|-----------------------|
| 9           |                                                                                         | My Account                  |                                                                                         | C Edit                 | Q Stone    |                                                                                        |                  |                       |      | Cancel                |
| 25 7        | Last synchro                                                                            | nization: Mar 1, 2020 at 6: | 24:56 PM                                                                                |                        |            | Last sy                                                                                | chronization: Ma | ar 1, 2020 at 6:24:56 | PM   |                       |
| LAST 7 DAYS | 5                                                                                       |                             |                                                                                         |                        | LAST 7 DAY | 5                                                                                      |                  |                       |      |                       |
| <b>P</b>    | Oliver Stone<br># um003<br>George Washington Hospital (42)<br>Mer 1, 2020 et 4:51:51 PM | 4 🏘                         | Austin Payne<br># um002<br>George Washington Hospital (42)<br>Feb 12, 2020 of 6 2214 PM | þ                      |            | Oliver Stone<br># um003<br>George Washington Hospital (42)<br>Mer 1, 2020 at 451:51 PM | 4                |                       |      |                       |
| OLDER       |                                                                                         |                             |                                                                                         |                        |            |                                                                                        |                  |                       |      |                       |
| P           | John Doe<br># um001<br>George Washington Hospital (42)<br>Jun 12, 2019 at # 15:17 PM    | 4                           |                                                                                         |                        |            |                                                                                        |                  |                       |      |                       |
|             |                                                                                         |                             |                                                                                         |                        |            |                                                                                        |                  |                       |      |                       |
|             |                                                                                         |                             |                                                                                         |                        |            |                                                                                        |                  |                       |      |                       |
|             |                                                                                         |                             |                                                                                         |                        |            |                                                                                        |                  |                       |      |                       |
|             |                                                                                         |                             |                                                                                         |                        |            |                                                                                        |                  |                       |      |                       |
|             |                                                                                         |                             |                                                                                         |                        |            |                                                                                        |                  |                       |      |                       |
|             |                                                                                         |                             |                                                                                         |                        |            |                                                                                        |                  |                       |      |                       |
|             |                                                                                         |                             |                                                                                         |                        |            |                                                                                        |                  |                       |      |                       |
|             |                                                                                         |                             |                                                                                         |                        |            |                                                                                        |                  |                       |      |                       |
|             |                                                                                         |                             |                                                                                         |                        |            |                                                                                        |                  |                       |      |                       |
| Ø           | Public cases 🗧 Private cases                                                            | (i) About                   | 🔲 Help 🏠 Settir                                                                         | 95                     | i (        | ublic cases 🗧 Private cases                                                            |                  | About                 | Help | ငို္င္ခ်င္နဲ Settings |
|             |                                                                                         |                             |                                                                                         |                        |            |                                                                                        |                  |                       |      |                       |

الشكل 15: تفعيل الفلترة والفرز

941 And Carlos Carlos C

#### الشكل 17: فرز الحالات

لتفعيل فلترة الحالات، انقر على أداة الفلترة (العدسة المكبرة) الموجودة أعلى قائمة الحالات (الشكل 15). ثم يتم عرض حقل البحث الذي يسمح لك بوضع عامل تصفية على قائمة الحالات المحلية في شريط التصفح (الشكل 16). لتعديل فرز الحالات، انقر على أداة الفرز الموجودة في أعلى قائمة الحالات (الشكل 15). وحينها، يتم عرض طريقة عرض تحديد الفرز. لتعديل الفرز المحدد، اكتب اسم الفرز الذي تريد تشغيله (الشكل 17). وفي أعلى العرض، يتوفر أيضًا خيار يسمح بعمل قائمة للحالات التي تحتوي على التسلسلات التي تم تحميلها فقط

#### 8.5 كيفية الوصول إلى بيانات حالة ما

| 9:41       |                                                                                      |                                                                                         | al 🗢 🖿 | 9:41                                                                                                    | •  |
|------------|--------------------------------------------------------------------------------------|-----------------------------------------------------------------------------------------|--------|----------------------------------------------------------------------------------------------------|----|
| Q 71       | . My Ac                                                                              | count                                                                                   | Edit   | K My Account                                                                                                    |    |
|            | Last synchronization: Mar                                                            | 1, 2020 at 6-24-56 PM                                                                   |        | Contraction of the second second second second second second second second second second second second second s |    |
| LAST 7 DAY | S                                                                                    |                                                                                         |        |                                                                                                    |    |
| <b>P</b>   | Oliver Stone<br># um003<br>George Washington Hospital (42)<br>Mar 1,2020 at 48151 PM | Austin Payne<br># um002<br>George Washington Hospital (42)<br>Feb 12, 2020 # 6 22 34 PM | Q      | John Doe                                                                                                    |    |
| OLDER      |                                                                                      |                                                                                         |        | # um001<br>George Washington Hospital (42)                                                                      |    |
| ALC: NO    | John Doe                                                                             |                                                                                         |        | Mar 1, 2020 at 4 51 51 PM                                                                                       |    |
| Sec.       | George Washington Hospital (42)                                                      |                                                                                         |        | ITEMS 3D Model                                                                                                  | _  |
| -          | Aug 12, 2019 at 8 16 17 PM                                                           |                                                                                         |        | 8.6 MB                                                                                                    | EN |
|            |                                                                                      |                                                                                         |        | Clip Applying<br>23.7 MB                                                                                        | ∙  |
|            |                                                                                      |                                                                                         |        | Modeling report<br>948 KB                                                                                       |    |
|            |                                                                                      |                                                                                         |        | SUMMARY                                                                                                    | U  |
|            |                                                                                      |                                                                                         |        | Information                                                                                                    |    |
|            |                                                                                      |                                                                                         |        | Here some examples of 3D models for thoracic surgery                                                            |    |
|            |                                                                                      |                                                                                         |        |                                                                                                    |    |
|            |                                                                                      |                                                                                         |        |                                                                                                    |    |
|            |                                                                                      |                                                                                         |        |                                                                                                    |    |
|            |                                                                                      |                                                                                         |        |                                                                                                    |    |
|            |                                                                                      |                                                                                         |        |                                                                                                    |    |
|            |                                                                                      |                                                                                         |        |                                                                                                    |    |
|            |                                                                                      |                                                                                         |        |                                                                                                    |    |
|            |                                                                                      |                                                                                         |        |                                                                                                    |    |
|            |                                                                                      |                                                                                         |        |                                                                                                    |    |
|            |                                                                                      |                                                                                         |        |                                                                                                    |    |
|            |                                                                                      |                                                                                         |        |                                                                                                    |    |
| Ø          | Public cases 👌 Private cases 🧻                                                       | About Help 🖏 Setting                                                                    | 5      |                                                                                                    |    |
|            |                                                                                      |                                                                                         |        |                                                                                                    |    |

الشكل 18: تحديد حالة

الشكل 19: تنزيل تسلسل

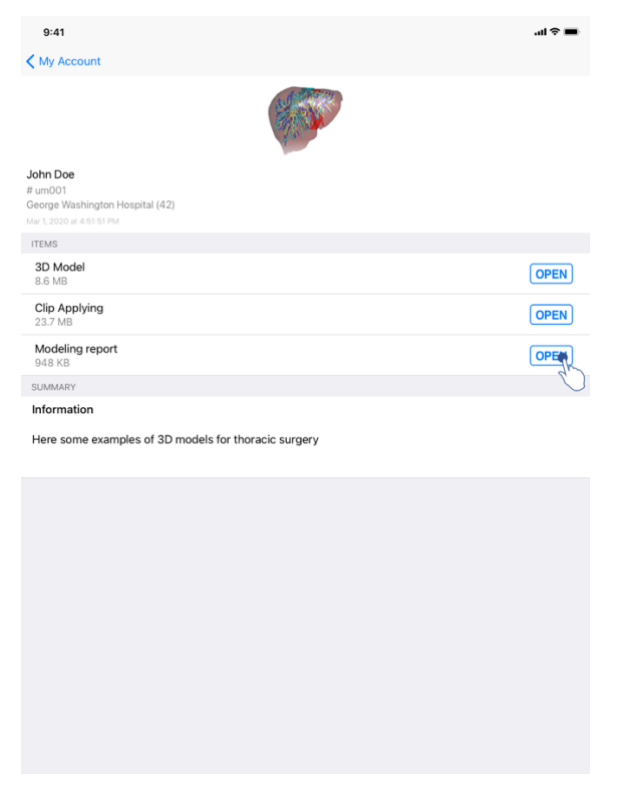

الشكل 20: فتح تسلسل

للوصول إلى بيانات إحدى الحالات، حدد الحالة المطلوبة من قائمة الحالات المتاحة (الشكل 18). بمجرد الدخول إلى عرض المعاينة المرئية للحالة (الشكل 19)، حمِّل التسلسل بالنقر فوق زر الحصول. بمجرد تنزيل البيانات، يمكنك الوصول إليها عن طريق النقر فوق زر الفتح (الشكل 20).

# 8.6 كيفية عرض تصور مرئي لتسلسل نموذج

| موذج | ىلسل ن | تح تس | 8 ف | .6.1 |
|------|--------|-------|-----|------|
|      |        |       |     |      |

| A hadded     A hadded     A hadded     B hadded     B hadded     B hadded     Cipe Applying     Cipe Applying     Cipe Applying     Cipe Applying     Cipe Applying     Cipe Applying        Cipe Applying     Cipe Applying        Cipe Applying        Cipe Applying        Cipe Applying        Cipe Applying        Cipe Applying        Cipe Applying        Cipe Applying           Cipe Applying        Cipe Applying              Cipe Applying <th>9:41</th> <th>ai 🗢 🖿</th> <th>9:41</th> <th></th> <th>al 🗢 🛙</th>                                                                                                    | 9:41                                                                               | ai 🗢 🖿 | 9:41   |          | al 🗢 🛙 |
|----------------------------------------------------------------------------------------------------|------------------------------------------------------------------------------------|--------|--------|----------|--------|
| Event Sector Sector Se  | My Account                                                                         |        | K Back | John Doe | -      |
| And Definition the special of the special of the sp |                                                                                    |        |        |          |        |
| Imme   3D Model   Cip Appling   22 Mai     Modeling report   3D Model   Imme in the same examples of 3D models for thoracio surgery   Lee some examples of 3D models for thoracio surgery     Umme in the same examples of 3D models for thoracio surgery     Umme in the same examples of 3D models for thoracio surgery     Umme in the same examples of 3D models for thoracio surgery     Umme in the same examples of 3D models for thoracio surgery     Umme in the same examples of 3D models for thoracio surgery     Umme in the same examples of 3D models for thoracio surgery     Umme in the same examples of 3D models for thoracio surgery     Umme in the same examples of 3D models for thoracio surgery     Umme in the same examples of 3D models for thoracio surgery     Umme in the same examples of 3D models for thoracio surgery     Umme in the same examples of 3D models for thoracio surgery     Umme in the same examples of 3D models for thoracio surgery     Umme in the same examples of 3D models for thoracio surgery     Umme in the same example of 3D models for thoracio surgery     Umme in the same example of 3D models for thoracio surgery     Umme in the same example of 3D models for thoracio surgery     Umme in the same example of 3D models for thoracio surgery     Umme in the same example of 3D models for thoracio surgery                                                                                                    | John Doe<br># um001<br>George Washington Hospital (42)<br>Mar 1 2020 ar 4 51 51 PM |        |        |          |        |
| 3D Model<br>Sta Ma       OPEN<br>23.7 Ma         Cip Applying<br>23.7 Ma       OPEN         Sta Ka       OPEN         Sta Ka       OPEN                                                                                                    | ITEMS                                                                              |        |        |          |        |
| Cip Applying   23 7 Mi     Modeing report   00 # 10 0000000000000000000000000000000                                                                                                    | 3D Model<br>8.6 MB                                                                 | OPE    |        |          |        |
| Modian report<br>MAR KB       DOEN         SUMMARY       Lee         Information       Lee         Her some examples of 3D models for thoracic surgery       Lee                                                                                                    | Clip Applying<br>23.7 MB                                                           | OPEN   |        |          |        |
| SUMARY Informatio Here some examples of 3D models for thoracic surgery                                                                                                    | Modeling report<br>948 KB                                                          | OPEN   |        |          |        |
| Information Ever<br>Here some examples of 3D models for thoracic surgery                                                                                                    | SUMMARY                                                                            |        |        |          |        |
| Here some examples of 3D models for thoracic surgery         Image: Comparison of the source strategy of the source strategy o                                                          | Information                                                                        |        |        | Liver    |        |
|                                                                                                    | Here some examples of 3D models for thoracic surgery                               |        |        |          |        |
|                                                                                                    |                                                                                    |        |        |          |        |
|                                                                                                    |                                                                                    |        |        |          |        |
|                                                                                                    |                                                                                    |        |        |          |        |
|                                                                                                    |                                                                                    |        |        |          |        |
|                                                                                                    |                                                                                    |        |        |          |        |
|                                                                                                    |                                                                                    |        |        |          |        |
|                                                                                                    |                                                                                    |        |        |          |        |
|                                                                                                    |                                                                                    |        |        |          |        |
|                                                                                                    |                                                                                    |        |        |          |        |
|                                                                                                    |                                                                                    |        |        |          |        |
|                                                                                                    |                                                                                    |        |        |          |        |
|                                                                                                    |                                                                                    |        |        |          |        |

الشكل 21: فتح تسلسل نموذج

الشكل 22: تحميل تسلسل نموذج

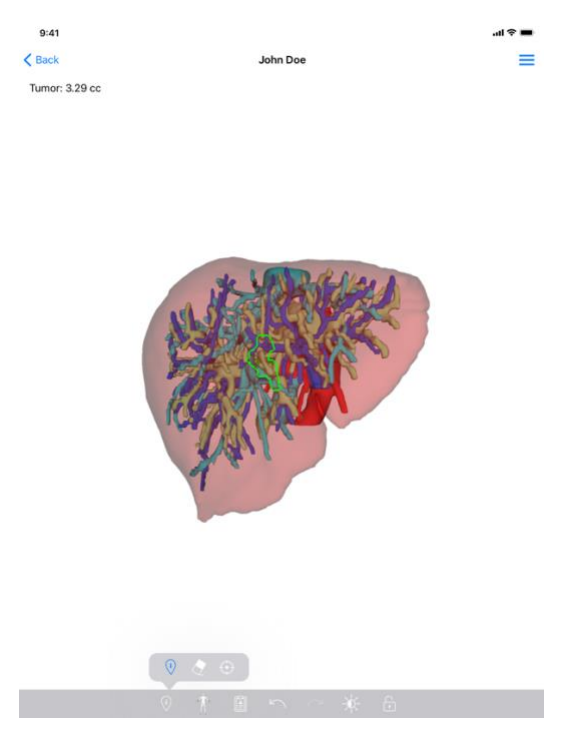

الشكل 23: عرض تسلسل نموذج

بمجرد تنزيل البيانات (انظر 8.5), انقر على زر الفتح المناسب لتسلسل النموذج (الشكل 21). يسمح لك شريط التقدم بمتابعة تقدم تحميل البيانات (الشكل 22). بمجرد تحميل البيانات، يتم عرض النموذج ثلاثي الأبعاد (3D) (الشكل 23).

#### 8.6.2 التفاعلات الأساسية

بمجرد تحميل تسلسل النموذج، تتوفر تفاعلات أساسية متنوعة للتفاعل مع النموذج:

#### 8.6.3 الأدوات

يقدم شريط الأدوات في أسفل العرض مجموعة من الإجراءات. بالنقر على الأداة المحددة (الشكل 24)، تُعرض قائمة الأدوات المتاحة. بتحديد الأداة المطلوبة من هذه القائمة، تصبح الأداة المحددة نشطة. ثم يتم إثراء التفاعلات من خلال النموذج:

> **أداة التحديد** استخدم أداة التحديد لعرض معلومات حول بنية ما

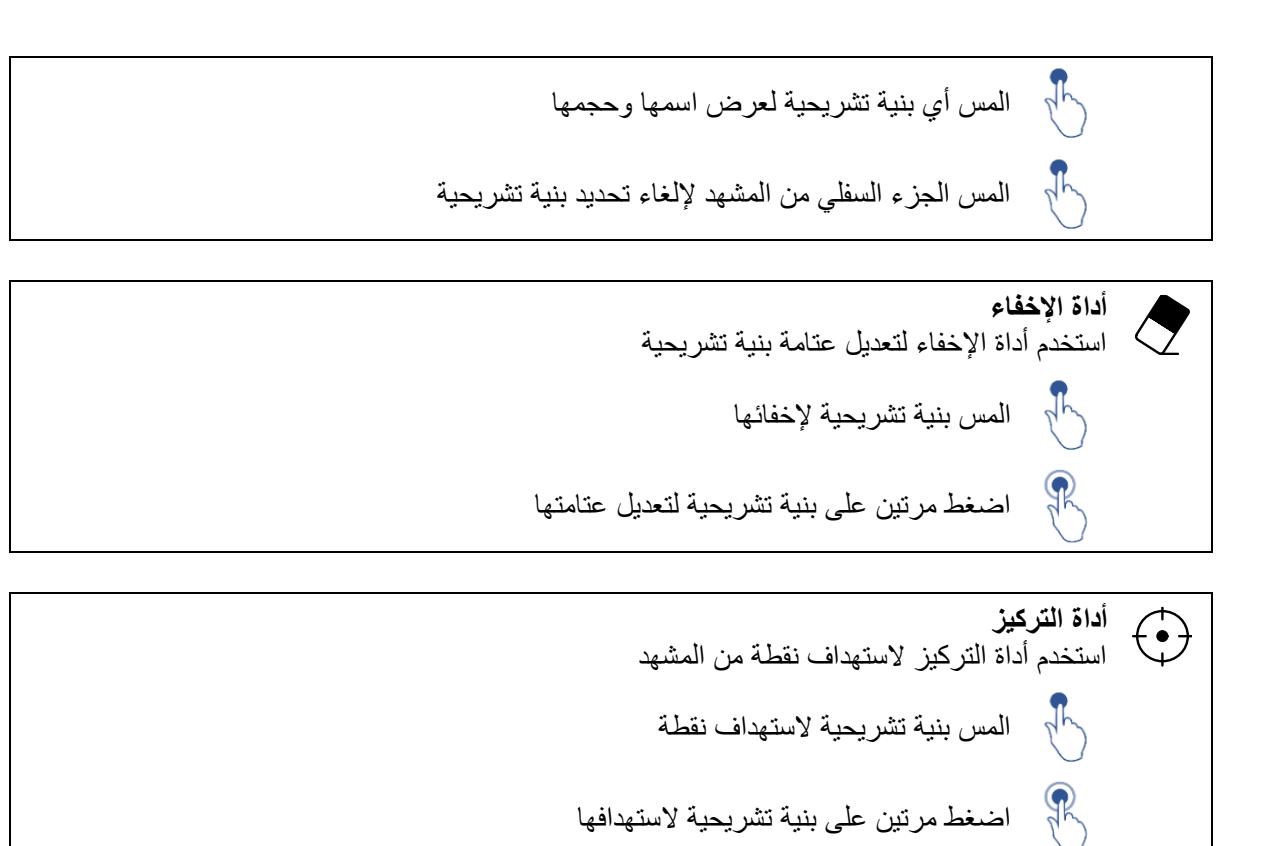

#### 8.6.4 الإجراءات الأخرى

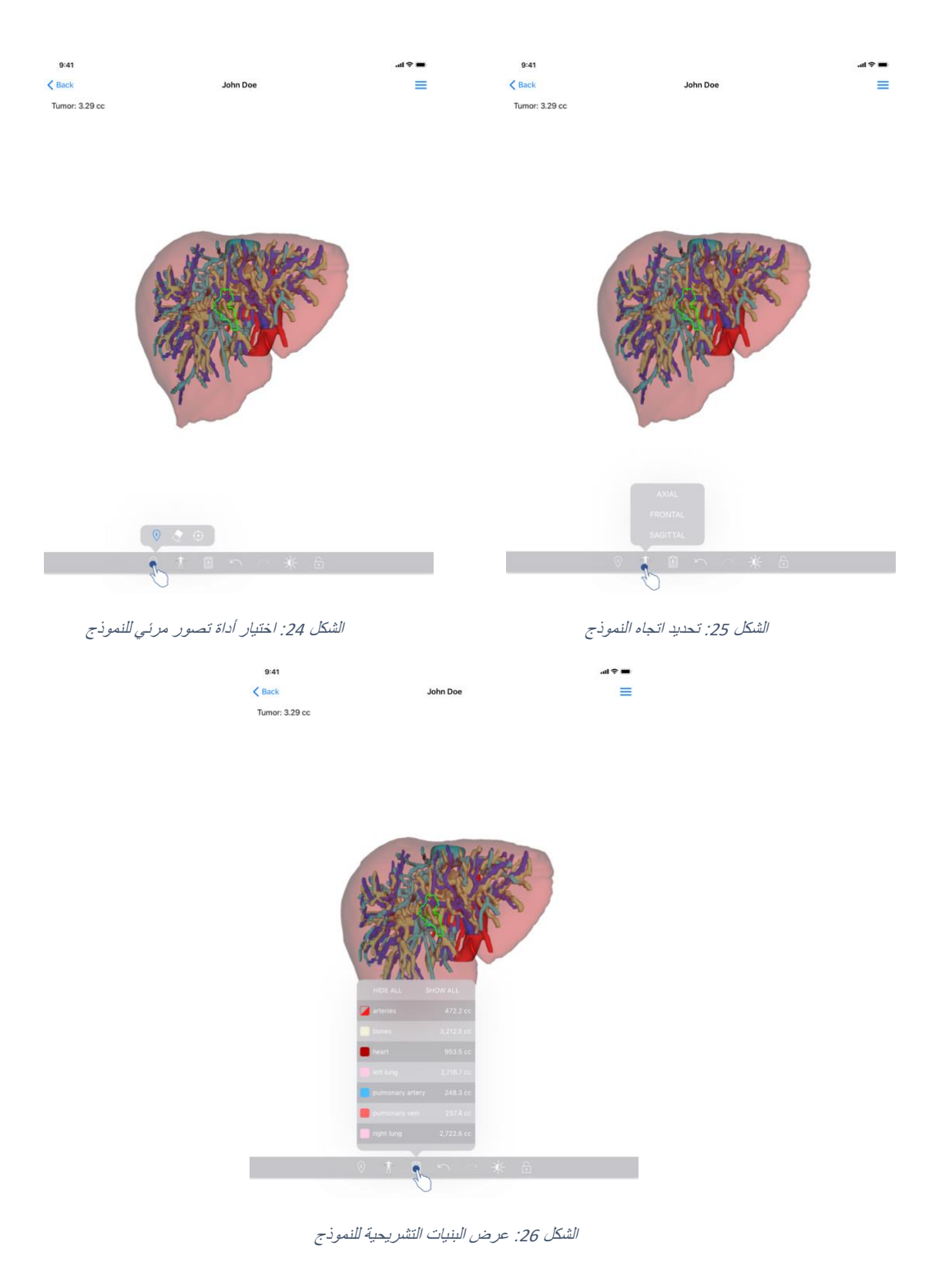

بالنقر على العلامة التي توضح اتجاه النموذج (الشكل 25)، يمكن تحديد اتجاه لعرض النموذج (محوري أو أمامي أو سهمي).

بالنقر على أداة إدارة البنيات (الشكل 26)، يتم عرض قائمة البنيات التشريحية. وتتضمن هذه القائمة أسماء وألوان وعتامة وأحجام البنيات المعروضة في المشهد. بالنقر فوق اسم البنية، يتم تعديل عتامتها. وفي أعلى القائمة، هناك أيضًا أزرار لإظهار جميع البنيات أو إخفائها.

هناك أزرار (أسهم) متوفرة تسمح بإلغاء أي إجراء وإعادة تشغيله. تتعلق الإجراءات المتأثرة فقط بتحديد عتامة البنيات وتغييرها.

يتيح لك الزر التالي (التباين) تغيير لون خلفية المشهد.

يسمح الزر الأخير (القفل) بتجميد التفاعلات مع المشهد.

وأخيرًا، تسمح القائمة المنسدلة الموجودة أعلى يمين العرض بالتقاط المشهد و عرض برنامج تعليمي يتضمن قائمة التفاعلات المتاحة.

- 8.7 كيفية عرض تصور مرئى لتسلسل B.7
  - PDF فتح تسلسل 8.7.1

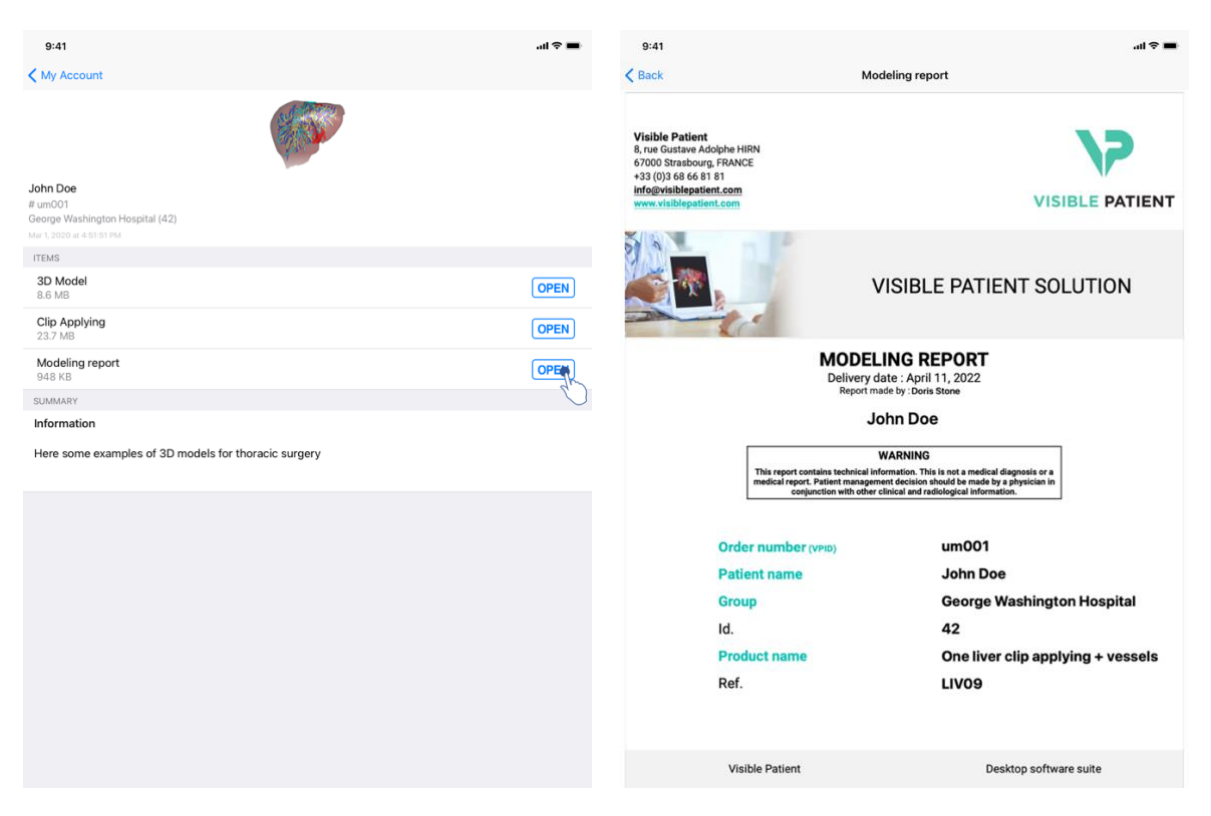

الشكل 28: عرض تسلسل PDF

الشكل 27: فتح تسلسل PDF

بمجرد تنزيل البيانات (انظر 8.5)، انقر على زر الفتح المناسب لتسلسل PDF (الشكل 27). بمجرد تحميل البيانات، يتم عرض ملف PDF (الشكل 28).

#### 8.7.2 التفاعلات الأساسية

من الممكن التفاعل مع بيانات PDF بالطريقة التالية:

- مرر إصبعك عموديًا لعرض الوثيقة
   قارب إصبعين أو باعد بينهما للتحكم في تكبير / تصغير عرض الوثيقة
   مرر إصبعين في نفس الاتجاه لنقل الوثيقة

## 8.8 كيفية عرض تصور مرئي لتسلسل مقطع

## 8.8.1 فتح تسلسل مقطع

| 9:41                                                                                  | <b>■</b> \$ In. | 9:41   |                                                                                                    | .ul 🗢 🔳 |
|---------------------------------------------------------------------------------------|-----------------|--------|----------------------------------------------------------------------------------------------------|---------|
| ✓ My Account                                                                          |                 | K Back | Oliver Stone                                                                                            | %       |
|                                                                                       |                 |        |                                                                                                    |         |
| Oliver Stone<br># um003<br>George Washington Hospital (42)<br>Mar 1,2020 ar 4.5151 PM |                 |        |                                                                                                    |         |
| ITEMS<br>3D Model                                                                     |                 |        |                                                                                                    |         |
| 8.6 MB                                                                                | OPEN            |        |                                                                                                    |         |
| Clip Applying<br>23.7 MB                                                              | OPE             |        |                                                                                                    |         |
| Modeling report<br>948 KB                                                             | OPEN            |        |                                                                                                    |         |
| SUMMARY                                                                               |                 |        |                                                                                                    |         |
| Information                                                                           |                 |        | Segments                                                                                                |         |
| Here some examples of 3D models for liver surgery                                     |                 |        | WARNING<br>Volumes provided by this activity are estimates computed from<br>detected vascular networks. |         |
|                                                                                       |                 |        |                                                                                                    |         |
|                                                                                       |                 |        |                                                                                                    |         |
|                                                                                       |                 |        |                                                                                                    |         |
|                                                                                       |                 |        |                                                                                                    |         |
|                                                                                       |                 |        |                                                                                                    |         |
|                                                                                       |                 |        |                                                                                                    |         |
|                                                                                       |                 |        |                                                                                                    |         |
|                                                                                       |                 |        |                                                                                                    |         |
|                                                                                       |                 | 9      | / 1 🛙 n 🤆 6                                                                                             |         |

الشكل 29: فتح بيانات المقطع

الشكل 30: تحميل بيانات المقطع

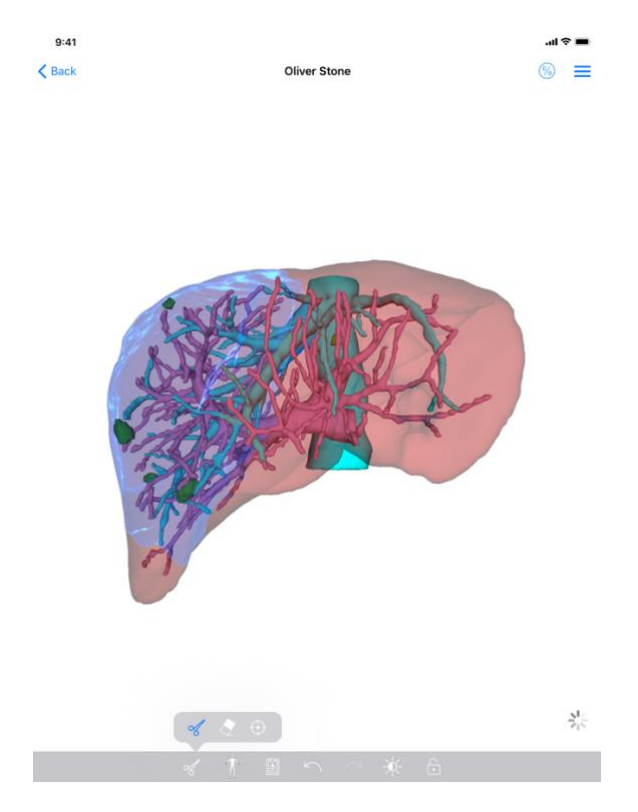

الشكل 31: عرض بيانات المقطع

بمجرد تنزيل البيانات (انظر 8.5)، انقر على زر الفتح المناسب لتسلسل المقطع (الشكل 29). يسمح لك شريط التقدم بمتابعة تقدم تحميل البيانات (الشكل 30). بمجرد تحميل البيانات، يتم عرض النموذج ثلاثي الأبعاد (3D) (الشكل 31).

#### 8.8.2 التفاعلات الأساسية

بمجرد تحميل تسلسل المقطع، تتوفر نفس التفاعلات الأساسية لتسلسلات النماذج المتاحة (انظر 8.6.2).

8.8.3 الأدوات

بالإضافة إلى أدوات الإخفاء والتركيز (انظر 6.5.2)، تتوفر أداة القص:

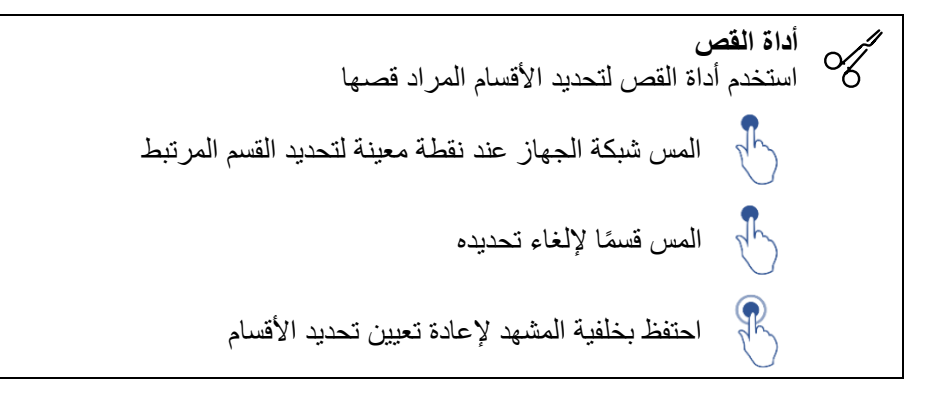

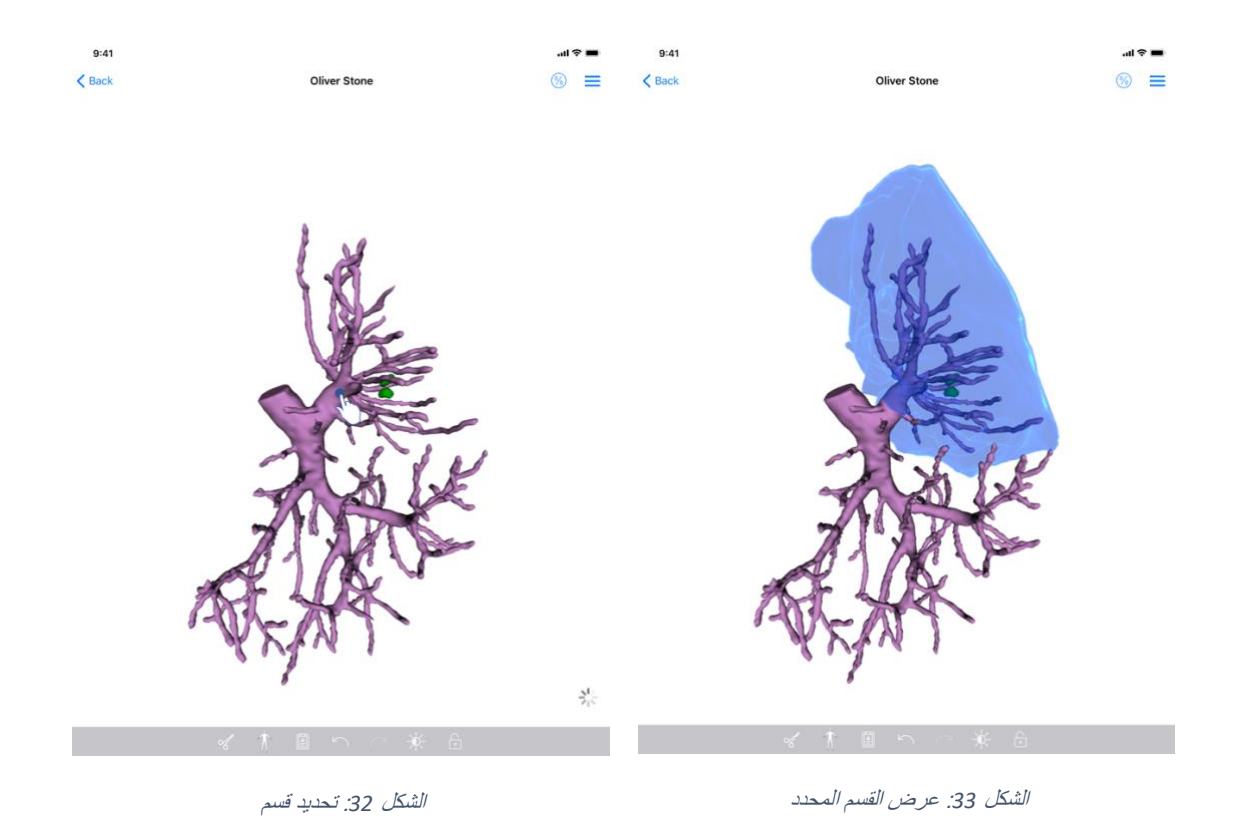

يتم اختيار قسم من خلال النقر على شبكة العضو المستهدف في المكان الذي يرغب المرء في وضع مقطع افتراضي له (الشكل 32). ثم يتم عرض منطقة الأوعية الدموية أو الجهاز التنفسي المقابلة للقسم المحدد (الشكل 33). لإلغاء تحديد قسم، انقر فقط فوقه. لإعادة تعيين تحديد الأقسام، اضبغط لفترة طويلة على خلفية المشهد.

| 9:41                | <b>.</b> (1) | 9:41     |          |                  |                                                                                                    | ∎ † ln. |
|---------------------|--------------|----------|----------|------------------|----------------------------------------------------------------------------------------------------|---------|
| < Back Oliver Stone |              | < Back   | Oliver S | tone             |                                                                                                    | ⊛ ≡     |
| Tumor: 3.29 cc      | Co           |          | <        | Back Vo          | olumes                                                                                                    | 0       |
|                     |              |          |          | PATIENT          |                                                                                                    | )       |
|                     |              |          |          | Oliver Stone     |                                                                                                    |         |
|                     |              |          | 4        | GENERAL          |                                                                                                    |         |
|                     |              |          | c        | Drgan            | 1 289 cc (                                                                                                    | 100 %)  |
|                     |              |          |          | - Healthy tissue | 877 cc                                                                                                    | (68 %)  |
| marken portra 1     |              |          | market   | - Nodule(s)      | 412 cc                                                                                                    | (32 %)  |
| A KIEZE MARTIN      |              |          | KIEZER . | ORGAN            |                                                                                                    |         |
|                     |              | A CARACT |          | HEALTHY TISSUE   | 9 cc (67.4 %)<br>anthing part<br>10 cc (32.6 %)<br>laceted part (selected sig<br>4 cc (70.1 %)<br>anthing part<br>13 cc (29.9 %)<br>sected part (stockard se | (ments) |

#### 8.8.4 عرض أحجام الاستئصال

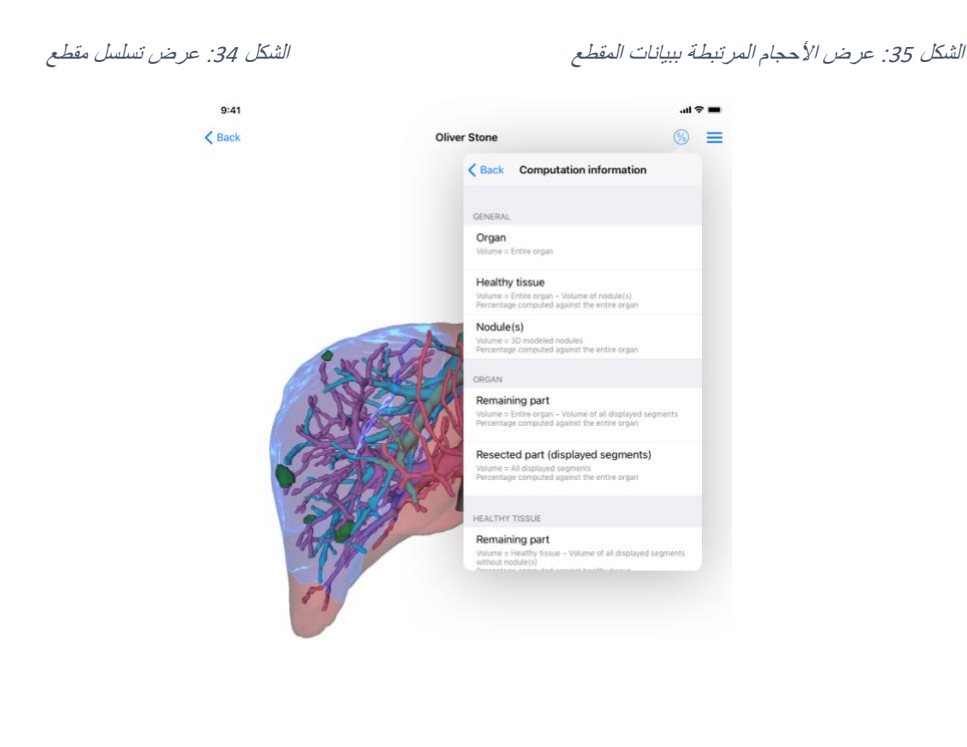

الشكل 36: عرض حسابات أحجام بيانات المقطع

بمجرد تحديد الأقسام لاستئصالها، تسمح أيقونة عرض الأحجام (الشكل 34) بعرض طريقة عرض الأحجام المحسوبة بعد محاكاة الاستئصال (الشكل 35). المعلومات الخاصة بحساب الأحجام (الشكل 36) متاحة عن طريق النقر على زر المعلومات (الشكل 35).

يتوفر أيضًا زر يسمح بالتقاط عرض الأحجام في أعلى يمين العرض (الشكل 35).

8.8.5 حساب أحجام الاستئصال

الأحجام المعروضة في القسم عام تحسب على النحو التالي:

الحجم = نموذج العقدة (نماذج العقيدات) في نموذج ثلاثي الأبعاد (3D)
 النسبة المئوية محسوبة على أساس العضو بأكمله

الأحجام المعروضة في القسم عضو تحسب على النحو التالي:

النسبة المئوية محسوبة على أساس العضو بأكمله

الأحجام المعروضة في القسم أنسجة سليمة تحسب على النحو التالي:

- الجزء المتبقي
   الحجم = الأنسجة السليمة حجم جميع الأقسام المرئية بدون عقيدة (عقيدات)
   النسبة المئوية محسوبة على أساس الأنسجة السليمة
  - الجزء المحجوز (الأقسام المرئية)
     الحجم = جميع الأجزاء المرئية في العقدة (العقيدات)
    - النسبة المئوية محسوبة على أساس الأنسجة السليمة
      - 8.8.6 تقدير حجم مناطق الأوعية الدموية والجهاز التنفسي

يتم حساب مناطق الأوعية الدموية أو الجهاز التنفسي (المقابلة للشرائح المعروضة) والحجم المرتبط بها في المنبع بواسطة الجهاز الطبي: Visible Patient Suite. يتم احتساب مناطق الأوعية الدموية المقابلة للأجزاء المعروضة من خلال الجهاز الطبي Visible Patient Suite. يستخدم تطبيق VP Planning iOS تقدير مناطق الأوعية الدموية والجهاز التنفسي من أجل حساب الأجزاء المتبقية والمستأصلة من العضو (انظر 8.8.5).

تعتبر مناطق الأوعية الدموية أو الجهاز التنفسي المقترحة في هذا النشاط عملية تقريبية للتشريح الحقيقي للمريض. تعتمد الطريقة المستخدمة في الجهاز الطبي Visible Patient Suite لتقدير حجم هذه المناطق على تكون الأوعية الدموية في العضو أو الجهاز التنفسي وفيما تعتمد دقة الطريقة بشكل مباشر على جودة تقسيم الشجرة. ينتج تقدير حجم المناطق عن العملية التالية.

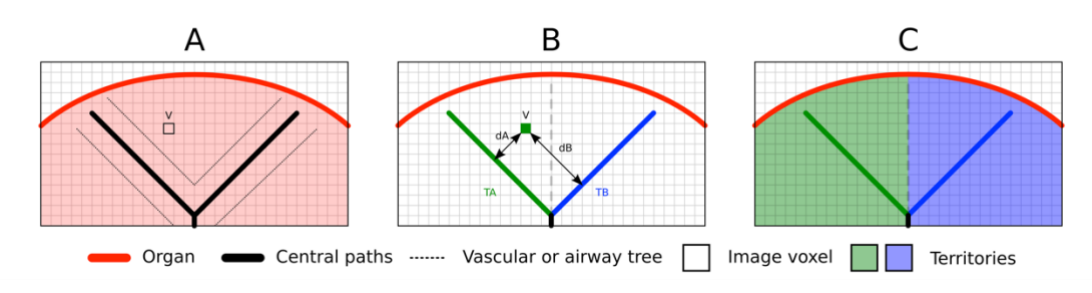

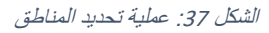

أولاً ، يتم استخدام تقسيم الأوعية الدموية أو الجهاز التنفسي لحساب الممرات الأنبوبية المركزية (A). بعد ذلك ، يتم تسمية هذه المسارات المركزية، التي تمثل التركيب الأنبوبي، من قبل أخصائيين مؤهلين في مجال الصحة لربط كل مسار بمنطقة العضو. بالنسبة لكل فوكسل من البنية التشريحية المستهدفة، تجد الطريقة أقرب مسار مركزي وتربطه بنفس منطقة العضو (B). وأخيرًا، يتم مزج نتائج الصورة التي تحمل العلامة للحصول على جميع تقديرات المنطقة.

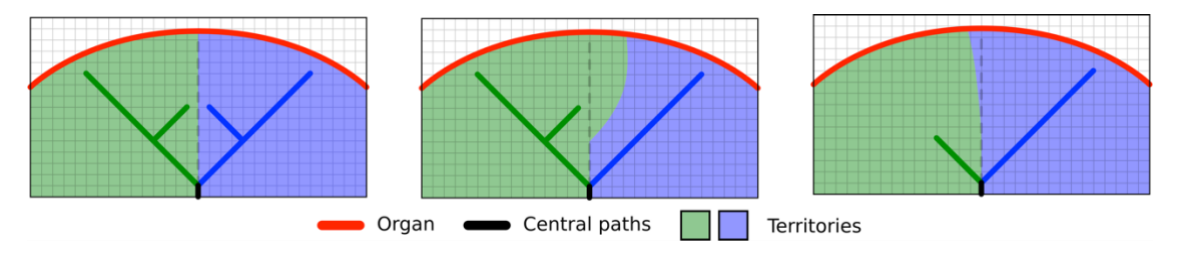

الشكل 38: تنوع المناطق حسب المسارات المركزية للعضو المستهدف

تعتمد دقة الطريقة بشكل مباشر على جودة تقسيم الأوعية الدموية أو الجهاز التنفسي. قد يكون لدقة الصورة، وانتشار منتج التباين في نظام الأوعية الدموية للعضو أثناء الحصول على الصورة، إلخ تأثير على تقدير حجم المناطق.

#### 8.8.7 الإجراءات الأخرى

تتوفر نفس الإجراءات كما بالنسبة للتصور المرئي لتسلسل نموذج (انظر 8.6.4).

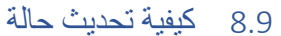

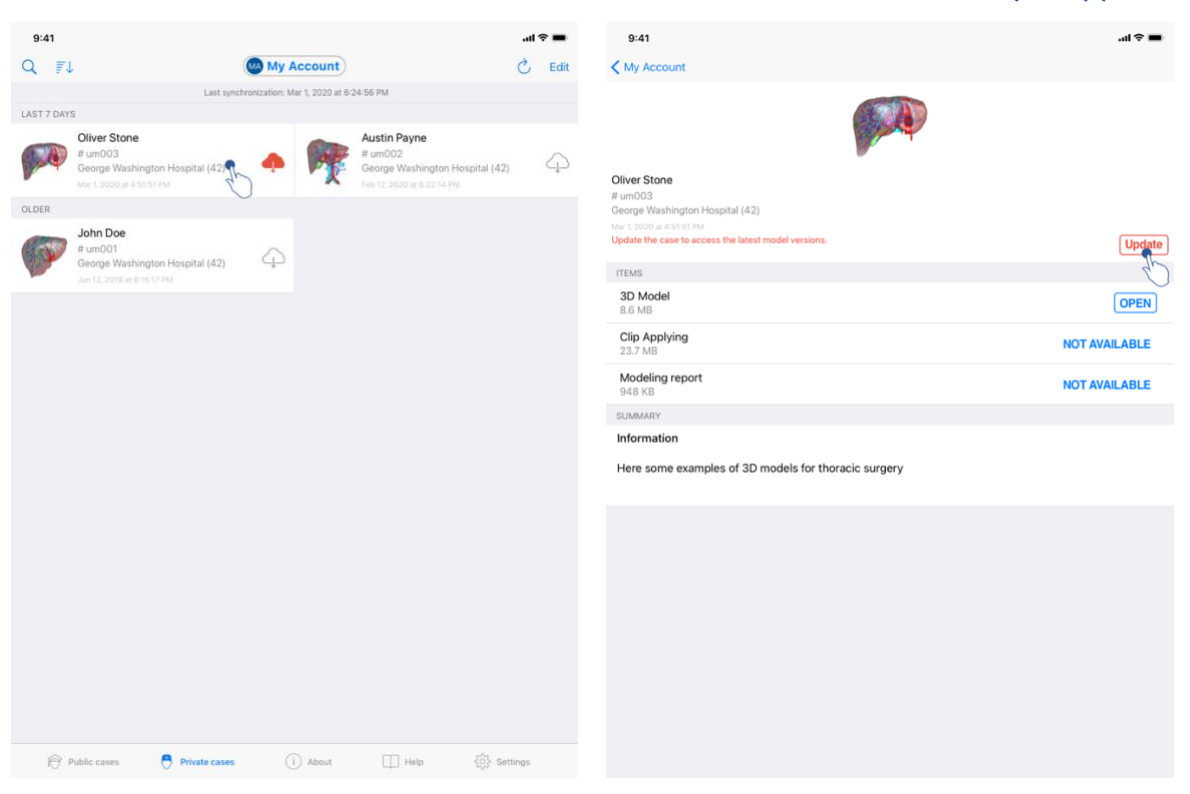

الشكل 39: أيقونة الحالة تعرض تحديثًا

الشكل 40: تحديث حالة

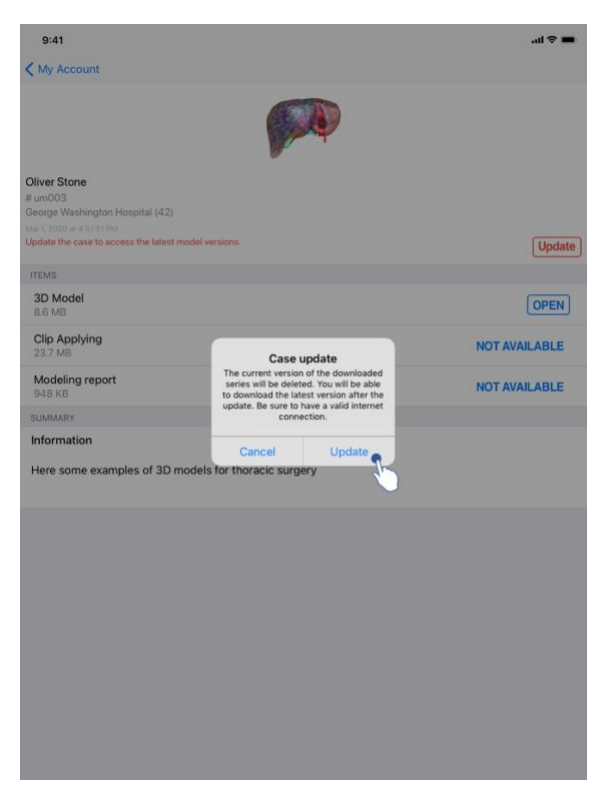

الشكل 41: تأكيد التحديث

يتم تحديث الحالات التي لا تحتوي على أي تسلسل تم تنزيلها تلقائيًا في أثناء المزامنة. بالنسبة للحالات التي تقدم تحديثًا وتحتوي على تسلسلات تم تحميلها على مراجعة سابقة، يتم تحديث أيقونة الحالة (الشكل 39). لتحديث الحالة، يجب عليك النقر على زر ا**لتحديث** (الشكل 40). بمجرد تأكيد الإجراء (الشكل 41)، يتم تحديث الحالة.

مهم: يؤدي تحديث الحالة إلى حذف التسلسلات التي تم تنزيلها في المراجعة السابقة للحالة.

### 8.10 كيفية حذف التسلسلات التي تم تنزيلها

| 9:41                                              |            | all 🗢 🔳 | 9:41                                                                                                    |                                                             |                 |                  |                                                               | al 🗢 🖿 |
|---------------------------------------------------|------------|---------|----------------------------------------------------------------------------------------------------|-------------------------------------------------------------|-----------------|------------------|---------------------------------------------------------------|--------|
| My Account                                        |            |         | Q 📳                                                                                                    |                                                             | 🕑 My A          | ccount           |                                                               | C Edit |
|                                                   |            |         |                                                                                                    | Last sync                                                   | hronization: Ma | # 1, 2020 at 6:3 | 4-56 PM                                                       | 2h     |
|                                                   |            |         | LAST 7 DAY                                                                                                    | 8                                                           |                 |                  |                                                               | 0      |
|                                                   |            |         |                                                                                                    | Oliver Stone<br># um003                                     |                 | and the          | # um002                                                       |        |
| Oliver Stone                                      |            |         | and the second second s | George Washington Hospital (42)<br>Mar 1,2000 et 4,51,51 PM | L.              | P.               | George Washington Hospital (42)<br>Feb 12, 2009 at \$ 2214 PM | u      |
| # um003<br>George Washington Hospital (42)        |            |         | OLDER                                                                                                    |                                                             |                 |                  |                                                               |        |
|                                                   |            |         | -                                                                                                    | John Doe                                                    |                 |                  |                                                               |        |
| ITEMS 20 Model                                    |            |         | 10.60                                                                                                    | # um001<br>George Washington Hospital (42)                  | 4               |                  |                                                               |        |
| 8.6 MB                                            |            | OPEN    | -                                                                                                    |                                                             |                 |                  |                                                               |        |
| olying                                            | 9 - · OPEN | Delete  |                                                                                                    |                                                             |                 |                  |                                                               |        |
| Modeling report                                   | <u> </u>   |         |                                                                                                    |                                                             |                 |                  |                                                               |        |
| 948 KB                                            |            | OPEN    |                                                                                                    |                                                             |                 |                  |                                                               |        |
| SUMMARY                                           |            |         |                                                                                                    |                                                             |                 |                  |                                                               |        |
| Information                                       |            |         |                                                                                                    |                                                             |                 |                  |                                                               |        |
| Here some examples of 3D models for liver surgery |            |         |                                                                                                    |                                                             |                 |                  |                                                               |        |
|                                                   |            |         |                                                                                                    |                                                             |                 |                  |                                                               |        |
|                                                   |            |         |                                                                                                    |                                                             |                 |                  |                                                               |        |
|                                                   |            |         |                                                                                                    |                                                             |                 |                  |                                                               |        |
|                                                   |            |         |                                                                                                    |                                                             |                 |                  |                                                               |        |
|                                                   |            |         |                                                                                                    |                                                             |                 |                  |                                                               |        |
|                                                   |            |         |                                                                                                    |                                                             |                 |                  |                                                               |        |
|                                                   |            |         |                                                                                                    |                                                             |                 |                  |                                                               |        |
|                                                   |            |         |                                                                                                    |                                                             |                 |                  |                                                               |        |
|                                                   |            |         |                                                                                                    |                                                             |                 |                  |                                                               |        |
|                                                   |            |         |                                                                                                    |                                                             |                 |                  |                                                               |        |
|                                                   |            |         | 8                                                                                                    | Public cases 🔗 Private cases                                |                 | ) About          | 🔲 Help 💮 Set                                                  | lings  |
|                                                   |            |         |                                                                                                    |                                                             |                 |                  |                                                               |        |

الشكل 42: حذف تسلسل تم تنزيله

الشكل 43: تنشيط وضع اختيار الحالات

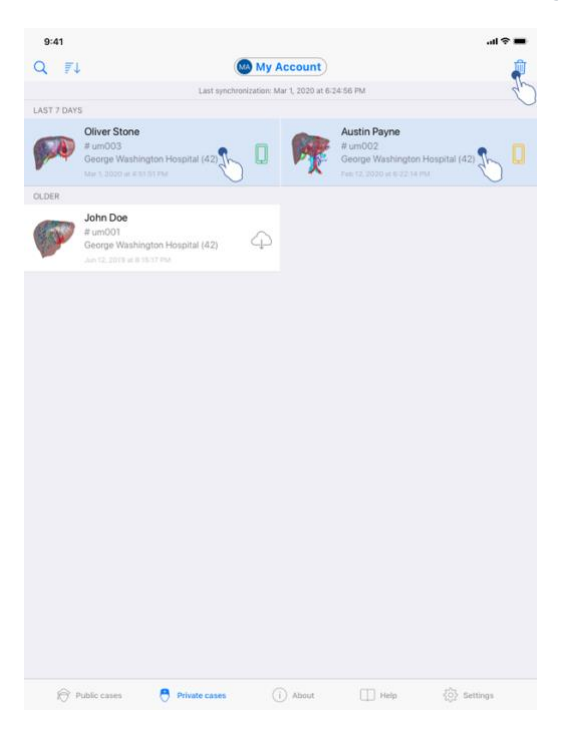

الشكل 44: اختيار وحذف الحالات التي تم تنزيلها

من أجل حذف التسلسل التي تم تنزيله، تتوفر العديد من الخيارات.

من الممكن أولاً حذف تسلسلاً تم نحميله عن طريق سحب خلية عرض البيانات إلى اليسار (الشكل 42). يكفي فقط بعد ذلك النقر على الإجراء **حذف** الموجود على يمين الخلية.

ينضوي الخيار الثاني الذي يسمح بحذف التسلسلات التي تم تحميلها على تنشيط وضع تحرير قائمة الحالات (الشكل 43). بمجرد التنشيط، حدد مجموعة من الحالات التي تريد حذف تسلسلاتها، ثم أكد الحذف عن طريق الزر الموجود أعلى يمين العرض (الشكل 44).

| 9:41                                                                                                   |                                   | ai 🗢 🔳 | 9:41                    |                                                                  |                   |         | al 🗢 🔳        |
|----------------------------------------------------------------------------------------------------|-----------------------------------|--------|-------------------------|------------------------------------------------------------------|-------------------|---------|---------------|
| Settings                                                                                               | Account management                |        | < Back                  |                                                                  | Account selection |         | Edit          |
|                                                                                                    | My Account<br>account@example.com |        | nt<br>t@example.cr<br>e | om<br>My Second Account<br>second_account@example.com<br>■ urspe | Č                 | - V Det | ete<br>Delete |
| Account settings<br>Edit account information                                                           |                                   | >      | Add an ac               | count                                                            |                   |         | >             |
| Delete all series<br>Delete all downloaded content<br>Delete account<br>Delete this account from the d | t for this account<br>device      | B      |                         |                                                                  |                   |         |               |
| OTHER ACCOUNTS                                                                                         |                                   |        |                         |                                                                  |                   |         |               |
| Account selection<br>Select or add another account                                                     | t.                                | >      |                         |                                                                  |                   |         |               |
|                                                                                                    |                                   |        |                         |                                                                  |                   |         |               |

الشكل 45: حذف التسلسلات التي تم تحميلها من عرض إدارة الحساب

الشكل 46: حذف التسلسلات التي تم تحميلها من عرض إدارة تحديد الحساب

|                                                               |          |    | al 🗢 🔳 |
|---------------------------------------------------------------|----------|----|--------|
|                                                               | Settings |    |        |
| ACCOUNT CONFIGURATION                                         |          |    |        |
| Account management<br>Manage accounts & Select active accourt | nt       |    | >      |
| APPLICATION CONFIGURATION                                     |          |    |        |
| Data collection<br>Manage app data collection                 |          |    | >      |
| Application log<br>Manage application log                     |          |    | >      |
| Delete all series<br>Delete all downloaded content            |          | 2  | _      |
| Delete all data<br>Delete accounts and downloaded conten      | ıt       | ζ. |        |
|                                                               |          |    |        |
|                                                               |          |    |        |
|                                                               |          |    |        |
|                                                               |          |    |        |
|                                                               |          |    |        |
|                                                               |          |    |        |
|                                                               |          |    |        |
|                                                               |          |    |        |
|                                                               |          |    |        |
|                                                               |          |    |        |
|                                                               |          |    |        |

الشكل 47: حذف جميع التسلسلات التي تم تنز يلها

من الممكن أيضًا حذف جميع التسلسلات المرتبطة بحساب. للقيام بذلك، انتقل إلى عرض إدارة الحساب واكتب الإجراء المقابل(الشكل 45). كما يمكن تنفيذ هذا الإجراء من خلال قائمة الحسابات من خلال سحب خلية عرض لحساب إلى اليسار (الشكل 46). ثم يكفي النقر على الإجراء **حذف التسلسلات** وتأكيد الحذف بمجرد عرض رسالة التأكيد

وأخيرًا، من الممكن حذف جميع التسلسلات التي تم تنزيلها. وللقيام بذلك، اكتب الإجراء **حذف جميع التسلسلات** الموجود في عرض تهيئة التطبيق (الشكل 47).

#### 8.11 كيفية حذف الحسابات المسجلة

| 9:41                                                           |                                   | al 🗢 🔳 | 9:41                                                                                                    |                   | <b>.</b> ai 🗢 🖿           |
|----------------------------------------------------------------|-----------------------------------|--------|----------------------------------------------------------------------------------------------------|-------------------|---------------------------|
| Settings                                                       | Account management                |        | < Back                                                                                                    | Account selection | Edit                      |
|                                                                | My Account<br>account@example.com |        | nt<br>t@example.com<br>•<br>•<br>•<br>•<br>•<br>•<br>•<br>•<br>•<br>•<br>•<br>•<br>•<br>•<br>•<br>•<br>•<br>•<br>• | B.                | V Delete<br>series Delete |
| Account settings<br>Edit account information                   |                                   | >      | Add an account                                                                                                    |                   | >                         |
| Delete all series<br>Delete all downloaded content for this ac | count                             |        |                                                                                                    |                   |                           |
| Delete account<br>Delete this account from the device          |                                   | 3      |                                                                                                    |                   |                           |
| OTHER ACCOUNTS                                                 |                                   | 0      |                                                                                                    |                   |                           |
| Account selection<br>Select or add another account             |                                   | >      |                                                                                                    |                   |                           |
|                                                                |                                   |        |                                                                                                    |                   |                           |

الشكل 49: حذف حساب من خلال عرض تحديد الحساب

الشكل 48: حذف حساب من خلال عرض إدارة الحساب

| 9:41                                            | .ai ≎ 🔳         | 9:41     |                                                           |                   | al S |   |
|-------------------------------------------------|-----------------|----------|-----------------------------------------------------------|-------------------|------|---|
| Kerk Acc                                        | count selection | < Back   |                                                           | Account selection |      | Û |
|                                                 | de la           | 1        |                                                           |                   |      | D |
| MA Account<br>account@example.com               | $\checkmark$    | MA       | My Account<br>account@example.com                         |                   |      | ~ |
| My Second Account<br>second_account@example.com |                 | MS       | My Second Account<br>second_account@example.com<br>Europe |                   | b    |   |
| Add an account                                  | >               | Add an a | ccount                                                    |                   | Ŭ    | > |
|                                                 |                 |          |                                                           |                   |      |   |

الشكل 50: تفعيل وضع تحديد الحسابات

الشكل 51: اختيار وحذف الحسابات

تسمح الميزات المختلفة بحذف حساب.

أولاً، من الممكن حذف حساب واحد عبر الانتقال إلى عرض إدارة الحساب وكتابة الإجراء المقابل (الشكل 48). كما يمكن تنفيذ هذا الإجراء من خلال قائمة الحسابات من خلال سحب خلية عرض الحساب إلى اليسار (الشكل 49). يكفي النقر فوق الإجراء **حذف** وتأكيد الحذف بمجرد عرض رسالة التأكيد<u>.</u>

ينضوي الخيار الثاني الذي يسمح بحذف الحسابات على تفعيل وضع تحرير قائمة الحسابات (الشكل 50). وبمجرد التنشيط، حدد مجموعة من الحسابات التي تريد حذفها، ثم قم بتأكيد الحذف باستخدام الزر الموجود أعلى يمين العرض (الشكل 51).

| 9:41                                              |               |           |      | ail 🗢 🔳    |
|---------------------------------------------------|---------------|-----------|------|------------|
|                                                   |               | Settings  |      |            |
| ACCOUNT CONFIGURATION                             |               |           |      |            |
| Account management<br>Manage accounts & Select ac | ctive account |           |      | >          |
| APPLICATION CONFIGURATION                         |               |           |      |            |
| Data collection<br>Manage app data collection     |               |           |      | >          |
| Application log<br>Manage application log         |               |           |      | >          |
| Delete all series<br>Delete all downloaded conter | nt            |           |      |            |
| Delete all data<br>Delete accounts and downloa    | aded content  |           | 2    | h          |
|                                                   |               |           |      | J          |
|                                                   |               |           |      |            |
|                                                   |               |           |      |            |
|                                                   |               |           |      |            |
|                                                   |               |           |      |            |
|                                                   |               |           |      |            |
|                                                   |               |           |      |            |
|                                                   |               |           |      |            |
|                                                   |               |           |      |            |
|                                                   |               |           |      |            |
| Public cases                                      | Private cases | (i) About | Help | 🔅 Settings |

الشكل 52: حذف جميع البيانات من التطبيق

وأخيرًا، من الممكن حذف جميع الحسابات والبيانات المرتبطة بها. وللقيام بذلك، اكتب الإجراء حذف جميع البيانات الموجود في عرض تهيئة التطبيق (الشكل 52).

### 8.12 كيفية الوصول إلى إعدادات التطبيق

|                                               |                                                                           |               | 0                                    |                                                                      |                        |
|-----------------------------------------------|---------------------------------------------------------------------------|---------------|--------------------------------------|----------------------------------------------------------------------|------------------------|
| 9:41                                          |                                                                           | al 🗢 🔳        | 9:41                                 |                                                                      | <b>.</b> al ≎ <b>■</b> |
|                                               | Settings                                                                  |               | Settings                             | Data collection                                                      |                        |
|                                               |                                                                           |               | <b>C</b>                             |                                                                      |                        |
| ACCOUNT CONFIGURATION                         |                                                                           |               | DATA COLLECTION                      |                                                                      |                        |
| Account management                            |                                                                           | >             | Send app usage                       |                                                                      |                        |
| manage accounts of select active account      |                                                                           |               | Help improve our products and servic | res by sending data to us about how you use the VP Planning and      | 2h                     |
| APPLICATION CONFIGURATION                     |                                                                           |               | The marche out products and service  | ee of servicing data to as about non you are the stirt namining appr | 0                      |
| Data collection<br>Manage app data collection |                                                                           | ۰. ۲          |                                      |                                                                      |                        |
| Application log                               |                                                                           | C'h           | Privacy policy                       |                                                                      | >                      |
| Manage application log                        |                                                                           | × ×           |                                      |                                                                      |                        |
| Delete all series                             |                                                                           | $\mathcal{O}$ |                                      |                                                                      |                        |
| Delete all data                               |                                                                           |               |                                      |                                                                      |                        |
| Delete accounts and downloaded content        |                                                                           |               |                                      |                                                                      |                        |
|                                               |                                                                           |               |                                      |                                                                      |                        |
|                                               |                                                                           |               |                                      |                                                                      |                        |
|                                               |                                                                           |               |                                      |                                                                      |                        |
|                                               |                                                                           |               |                                      |                                                                      |                        |
|                                               |                                                                           |               |                                      |                                                                      |                        |
|                                               |                                                                           |               |                                      |                                                                      |                        |
|                                               |                                                                           |               |                                      |                                                                      |                        |
|                                               |                                                                           |               |                                      |                                                                      |                        |
|                                               |                                                                           |               |                                      |                                                                      |                        |
|                                               |                                                                           |               |                                      |                                                                      |                        |
|                                               |                                                                           |               |                                      |                                                                      |                        |
|                                               |                                                                           |               |                                      |                                                                      |                        |
|                                               |                                                                           |               |                                      |                                                                      |                        |
|                                               |                                                                           |               |                                      |                                                                      |                        |
|                                               |                                                                           |               |                                      |                                                                      |                        |
| Public cases                                  | (i) About III Help                                                        | Settings      |                                      |                                                                      |                        |
|                                               |                                                                           |               |                                      |                                                                      |                        |
| ن التكوين                                     | الشكل 53: عرض                                                             |               |                                      | الشكل 54: عرض جمع البيانات                                           |                        |
|                                               |                                                                           |               |                                      |                                                                      |                        |
|                                               | 0:41                                                                      |               |                                      | 18.                                                                  |                        |
|                                               | 5.41                                                                      |               |                                      |                                                                      |                        |
|                                               | Settings                                                                  | Applic        | ation logs                           | w .                                                                  |                        |
|                                               | I sumah sanifastian                                                       |               |                                      |                                                                      |                        |
|                                               | Feb 12th, 2020 at 8:15                                                    | 5:12 PM       |                                      |                                                                      |                        |
|                                               | <ul> <li>Triggering synchron</li> </ul>                                   | ization       |                                      |                                                                      |                        |
|                                               | Feb 12th, 2020 at 8:15                                                    | 5:23 PM       |                                      |                                                                      |                        |
|                                               | <ul> <li>Synchronization error</li> <li>Feb 12th, 2020 at 8:15</li> </ul> | or<br>5:24 PM |                                      |                                                                      |                        |
|                                               |                                                                           |               |                                      |                                                                      |                        |
|                                               |                                                                           |               |                                      |                                                                      |                        |
|                                               |                                                                           |               |                                      |                                                                      |                        |
|                                               |                                                                           |               |                                      |                                                                      |                        |
|                                               |                                                                           |               |                                      |                                                                      |                        |
|                                               |                                                                           |               |                                      |                                                                      |                        |
|                                               |                                                                           |               |                                      |                                                                      |                        |
|                                               |                                                                           |               |                                      |                                                                      |                        |
|                                               |                                                                           |               |                                      |                                                                      |                        |
|                                               |                                                                           |               |                                      |                                                                      |                        |
|                                               |                                                                           |               |                                      |                                                                      |                        |
|                                               |                                                                           |               |                                      |                                                                      |                        |
|                                               |                                                                           |               |                                      |                                                                      |                        |
|                                               |                                                                           |               |                                      |                                                                      |                        |
|                                               |                                                                           |               |                                      |                                                                      |                        |
|                                               |                                                                           |               |                                      |                                                                      |                        |
|                                               |                                                                           |               |                                      |                                                                      |                        |
|                                               |                                                                           |               |                                      |                                                                      |                        |
|                                               |                                                                           |               |                                      |                                                                      |                        |
|                                               |                                                                           |               |                                      |                                                                      |                        |
|                                               |                                                                           |               |                                      |                                                                      |                        |
|                                               |                                                                           |               |                                      |                                                                      |                        |
|                                               |                                                                           |               |                                      |                                                                      |                        |

الشكل 55: عرض سجل التطبيق

يمكن الوصول إلى عرض التهيئة في شريط القائمة الرئيسي للتطبيق (الشكل 53). يسمح العرض بشكل خاص بالوصول إلى عرض إدارة الحساب وحذف كافة التسلسلات التي تم تنزيلها والحسابات المحفوظة. كما يتيح العرض الوصول إلى عرض التحكم في جمع البيانات (الشكل 54). ومن خلال قبول أن تقوم Visible Patient بجمع بيانات الاستخدام، فإنك تسمح بتحسين التطبيق.

وأخيرًا، يوفر العرض الوصول إلى السجل الذي يضم مختلف الإجراءات التي يقوم بها التطبيق (الشكل 55). من الممكن تفريغ السجل من خلال الضغط على زر سلة المهملات الموجود أعلى يمين العرض.

| 9:41                |                                                                                |          |      | .ıl ≎ ■       |
|---------------------|--------------------------------------------------------------------------------|----------|------|---------------|
|                     |                                                                                | About    |      |               |
|                     | VISI<br>Pi<br>XXX<br>XXX<br>Unique IC<br>*XXXXXXXXXXXXXXXXXXXXXXXXXXXXXXXXXXXX | Autour   | 00   |               |
| Contact             |                                                                                |          |      | >             |
| Indications for use |                                                                                |          |      | >             |
| Approvals           |                                                                                |          |      | >             |
| Security policy     |                                                                                |          |      | >             |
| Visible Patient     |                                                                                |          |      | >             |
|                     |                                                                                |          |      |               |
| Public cases        | Private cases                                                                  | () About | Help | ₹005 Settings |

8.13 كيفية الوصول إلى المعلومات التنظيمية

الشكل 56: عرض معلومات حول التطبيق

تتوفر المعلومات القانونية في العرض حول التطبيق ويمكن الوصول إليها في شريط القائمة الرئيسي (الشكل 56). بالإضافة إلى معلومات الإصدار والشهادة، يوفر العرض الوصول إلى مجموعة من طرق العرض الفرعية، بما في ذلك:

- معلومات الاتصال الخاصة بـ Visible Patient
  - دواعي استخدام التطبيق
  - معلومات حول التصديق على التطبيق
    - سياسة السلامة الموصى بها
- المعلومات العامة الخاصة بـ Visible Patient

#### 8.14 كيفية الوصول إلى معلومات المساعدة

| 0.41                                                             |                                                                  | Usla                                     |                       |                          |  |
|------------------------------------------------------------------|------------------------------------------------------------------|------------------------------------------|-----------------------|--------------------------|--|
|                                                                  |                                                                  | нер                                      |                       |                          |  |
|                                                                  |                                                                  | i                                        |                       |                          |  |
| Instructions for use for VP Pla<br>downloaded in different langu | nning X.Y.Z-md are supplied in<br>ages (French and English) in P | electronic form instead of<br>DF format: | paper form. These ins | tructions can be         |  |
|                                                                  | Down                                                             | load instructions for                    | use                   |                          |  |
| Hard copy of instructions for<br>days.                           | use can be requested at contac                                   | t@visiblepatient.com at no               | additional cost and p | rovided within 7 working |  |
| To read the instructions for us                                  | e, you need to use the PDF rea                                   | der installed on your devic              | e.                    |                          |  |
|                                                                  |                                                                  |                                          |                       |                          |  |
|                                                                  |                                                                  |                                          |                       |                          |  |
|                                                                  |                                                                  |                                          |                       |                          |  |
|                                                                  |                                                                  |                                          |                       |                          |  |
|                                                                  |                                                                  |                                          |                       |                          |  |
|                                                                  |                                                                  |                                          |                       |                          |  |
|                                                                  |                                                                  |                                          |                       |                          |  |
|                                                                  |                                                                  |                                          |                       |                          |  |
|                                                                  |                                                                  |                                          |                       |                          |  |
|                                                                  |                                                                  |                                          |                       |                          |  |
|                                                                  |                                                                  |                                          |                       |                          |  |
|                                                                  |                                                                  |                                          |                       |                          |  |
|                                                                  |                                                                  |                                          |                       |                          |  |
|                                                                  |                                                                  |                                          |                       |                          |  |
|                                                                  |                                                                  |                                          |                       |                          |  |
|                                                                  |                                                                  |                                          |                       |                          |  |
| Public cases                                                     | Private cases                                                    | (i) About                                | Help                  | Settings                 |  |

الشكل 57: عرض المساعدة

تتوفر المعلومات الخاصة بالوصول إلى دليل المستخدم في عرض مساعدة التطبيق ويمكن الوصول إليه في شريط القائمة الرئيسي (الشكل 57).

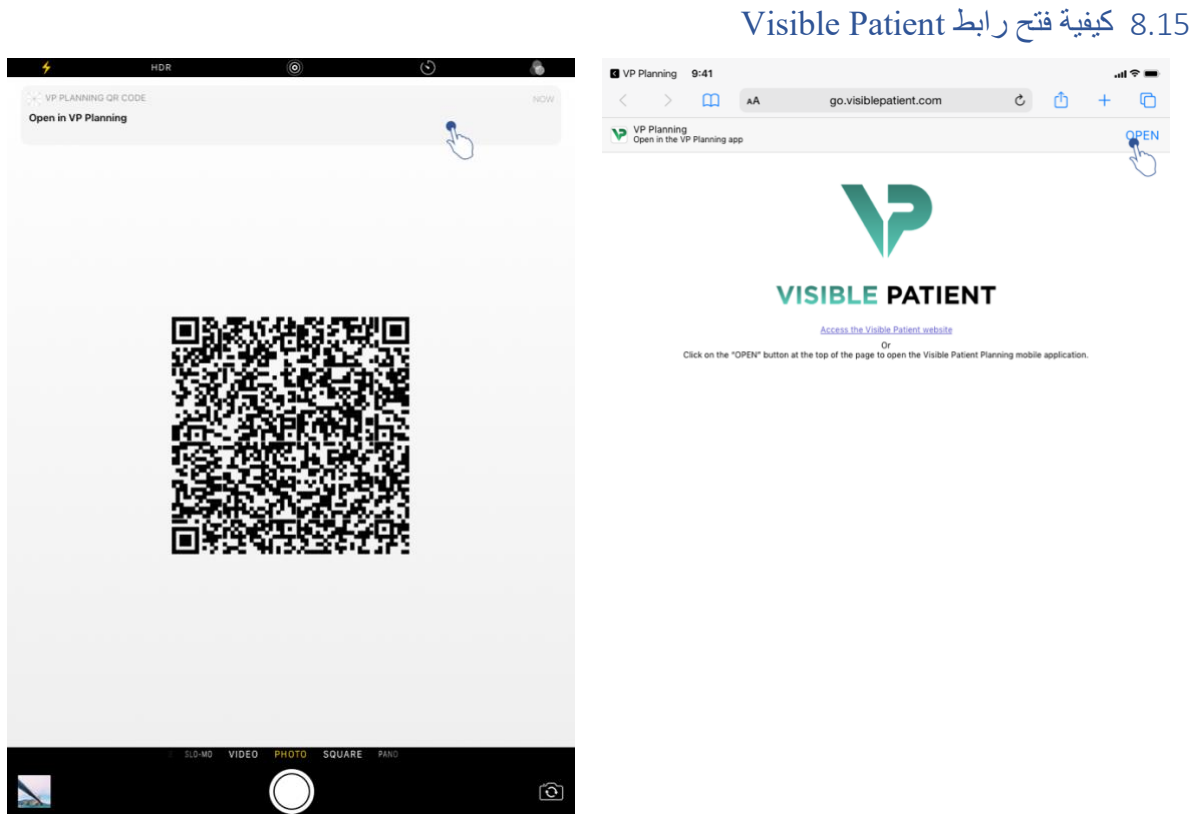

الشكل 58: التقاط رمز الاستجابة السريعة (QR)

الشكل 59: فتح الرابط عبر Safari

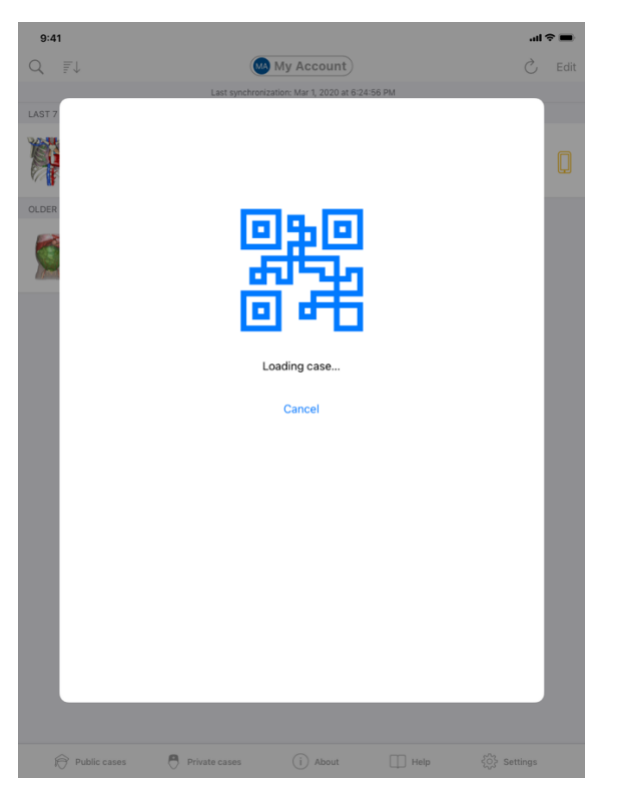

الشكل 60: شاشة تحميل الرابط

يمكن فتح روابط معينة مقدمة من Visible Patient داخل التطبيق. هناك نوعان من هذه الروابط:

- روابط تسمح بالوصول إلى الحالة
- الروابط التي تتيح تسجيل حساب موجود

للوصول إلى أحد الروابط، قم بالتقاط رمز الاستجابة السريعة (QR) الذي يقدمهVisible Patient، وذلك باستخدام هاتفك (الشكل 58) أو استخدم Safari لفتح الرابط الذي وصل إليك (الشكل 59) باستخدام زر الفتح **Ouvrir** الموجود في أعلى الصفحة (الشكل 59). بعد شاشة التحميل (الشكل 60)، ستتمكن من الوصول إلى عرض تسجيل الحساب أو إلى الحالة المطلوبة.

تنبيه: للوصول إلى حالة خاصة عبر رابط، يجب عليك أولاً تسجيل حسابك داخل التطبيق. سيُطلب منك كلمة المرور الخاصة بك لاستعادة الحالة إذا لم يتم استردادها بالفعل أثناء المزامنة اليدوية. وفي حالة تسجيل عدة حسابات داخل التطبيق، سيُطلب منك تحديد الحساب الذي يسمح بالوصول إلى الحالة.

9 الصيانة

ليست هناك ضرورة لصيانة التطبيق VP Planning iOS. يتم توفير التحديثات من خلال متجر App Store.

9.1 تحديث التطبيق

في iOS 13 وiOS 13 وiPadOS، يتم تحديث تطبيق VP Planning iOS تلقائيًا بشكل افتراضي. لن تتلقى أي إشعار بشأن تحديث التطبيق الخاص بك. ولكن من الممكن أيضًا تشغيل التحديث يدويًا عن طريق الانتقال إلى صفحة التطبيق VP Planning iOS في App Store والنقر على زر التنزيل.

- 10 حل المشكلات
- 10.1 المشكلات العامة
- 10.1.1 لا يمكنني تسجيل حسابي

يتضمن هذا القسم الأخطاء المختلفة التي يمكن مواجهتها عند تسجيل حساب داخل التطبيق.

10.1.1.1 مشكلة فنية حال عرض قائمة الخوادم

رسالة: مشكلة فنية تمنع الاتصال بالخادم. يرجى المحاولة مرة أخرى بعد بضع لحظات.

**دقة الوضوح :** هناك مشكلة في خوادم Visible Patient تمنع تحقيق الاتصال. يرجى المحاولة مرة أخرى بعد بضع لحظات. إذا استمرت المشكلة، يرجى الاتصال بقسم الدعم في Visible Patient.

10.1.1.2 تحديث مطلوب أثناء عرض قائمة الخوادم

رسالة: يرجى تحديث التطبيق لغرض استرداد قائمة الخوادم

**دقة الوضوح :** يتطلب استرداد قائمة الخوادم تحديث التطبيق. يرجى تحديث إصدار التطبيق الخاص بك.

10.1.1.3 لا يوجد اتصال بالإنترنت

رسالة: لا يوجد اتصال متاح بالإنترنت.

دقة الوضوح: تأكد من أن لديك اتصالاً بالإنترنت (Wifi أو LTE)، وأن وضع الطائرة للجهاز غير نشط.

10.1.1.4 بيانات تعريف غير صحيحة

رسالة : اسم المستخدم أو كلمة المرور غير صحيحة.

دقة الوضوح: تأكد من إدخال البريد الإلكتروني وكلمة المرور الصحيحين على الخادم الصحيح. إذا استمرت المشكلة، يرجى الاتصال بقسم الدعم في Visible Patient.

10.1.1.5 الحساب مُسجل بالفعل

رسالة: الحساب مُسجل بالفعل، تم تسجيل هذا الحساب من قبل.

**دقة الوضوح:** تم تسجيل الحساب الذي تود تسجيله بالفعل في التطبيق. لا يمكنك تسجيل نفس الحساب عدة مرات على نفس الجهاز.

10.1.2 لا يمكنني استرداد قائمة الحالات الخاصة بي

يتضمن هذا القسم الأخطاء المختلفة التي يمكن مواجهتها عند استرداد قائمة الحالات (المزامنة).

10.1.2.1 لا يوجد اتصال بالإنترنت

رسالة: لا يوجد اتصال متاح بالإنترنت.

دقة الوضوح: تأكد من أن لديك اتصالاً بالإنترنت (Wifi أو LTE)، وأن وضع الطائرة للجهاز غير نشط.

10.1.2.2 بيانات غير موجودة

**رسالة:** بيانات غير موجودة. هناك خطأ فني يمنع استعادة البيانات من الخادم. إذا استمرت المشكلة، يرجى الاتصال بقسم الدعم في Visible Patient.

دقة الوضوح: هناك مشكلة في خوادم Visible Patient تمنع استعادة البيانات. يُرجى إعادة محاولة الإجراء مرة أخرى. إذا استمرت المشكلة، يرجى الاتصال بقسم الدعم في Visible Patient.

10.1.2.3 مساحة التخزين غير كافية

**رسالة:** مساحة التخزين غير كافية. يرجى تحرير مساحة على جهازك للقيام بهذا الإجراء.

**دقة الوضوح:** لا يحتوي جهازك على مساحة تخزين كافية لتنفيذ الإجراء. يرجى تحرير مساحة على جهازك وإعادة محاولة تنفيذ الإجراء مرة أخرى.

10.1.2.4 الحساب غير مرتبط بمجموعة

رسالة: حسابك غير مرتبط بأي مجموعة

الحل: حسابك غير مرتبط بأي مجموعة. إذا كنت من عملاء Visible Patient، يرجى الاتصال بمسئول المبيعات الخاص بك. بخلاف ذلك، يمكنك الاتصال ببرنامج Visible Patient عبر نموذج الاتصال الموجود على موقع Visible Patient على شبكة الإنترنت.

#### 10.1.3 لا يمكننى تنزيل التسلسلات المرتبطة بالحالات

يتضمن هذا القسم الأخطاء المختلفة التي يمكن مواجهتها عند تنزيل تسلسل. كما يمكن مواجهة الأخطاء الموضحة عند استرداد قائمة الحالات (انظر 10.12).

10.1.3.1 البيانات التي تم تنزيلها تالغة

رسالة: تعذر التنزيل. البيانات التي تم تنزيلها تالفة. يرجى إعادة تنزيل التسلسل.

دقة الوضوح: تلف البيانات حال تنزيلها. يرجى إعادة تنزيل البيانات. إذا استمرت المشكلة، يرجى الاتصال بقسم الدعم في Visible Patient.

10.1.4 لا يمكننى فتح تسلسل

يتضمن هذا القسم الأخطاء المتنوعة التي يمكن مواجهتها عند فتح تسلسل.

10.1.4.1 البيانات التي تم تخزينها تالغة

**رسالة:** تعذر الفتح. البيانات المخزنة على الجهاز تالفة. يرجى حذف التسلسل وإعادة تنزيله.

**دقة الوضوح:** تلف بيانات التسلسل في الجهاز. يرجى إعادة تنزيل البيانات.

10.1.4.2 ذاكرة غير كافية لفتح تسلسل مقطع

رسالة: ذاكرة غير كافية. لا يمكن تحميل تطبيق Clip Applying لهذا النموذج. لمزيد من المعلومات، يرجى الاطلاع على متطلبات النظام.

**دقة الوضوح:** يحتاج تسلسل المقطع التي تحاول فتحه إلى ذاكرة أكبر من ذاكرة جهازك. يمكن أن تحدث هذه المشكلة على الأجهزة التي تحتوي على 1 جيجا بايت فقط من ذاكرة الوصول العشوائي (RAM). للوصول إلى البيانات، يرجى استخدام جهاز أحدث يحتوي على 2 جيجا بايت فقط من ذاكرة الوصول العشوائي (RAM).

10.1.5 لا يمكننى فتح رابط 10.1.5

يتضمن هذا القسم الأخطاء المتنوعة التي يمكن مواجهتها عند فتح رابط Visible Patient.

10.1.5.1 لا يوجد اتصال بالإنترنت

رسالة: لا يوجد اتصال متاح بالإنترنت.

دقة الوضوح: تأكد من أن لديك اتصالاً بالإنترنت (Wifi أو LTE)، وأن وضع الطائرة للجهاز غير نشط.

10.1.5.2 الحساب مطلوب

**رسالة:** الحساب مطلوب. يرجى تسجيل حسابك في التطبيق للوصول إلى هذه الحالة.

دقة الوضوح: تأكد من تسجيل حسابك لدى Visible Patient في التطبيق قبل فتح هذا الرابط.

10.1.5.3 الحالة غير متاحة

رسالة: الحالة غير متاحة. هذه الحالة غير متاحة.

دقة الوضوح: الحالة غير متاحة على الخادم. يرجى الاتصال بقسم الدعم في Visible Patient.

10.1.5.4 وصول غير مصرح به

**رسالة:** وصول غير مصرح به. غير مصرح لك بعرض هذه الحالة. تأكد من استخدامك للحساب الصحيح.

**دقة الوضوح:** غير مصرح لك بعرض هذه الحالة. إذا كنت تعتقد أن لديك الحق في الوصول إلى هذه البيانات، يرجى الاتصال بخدمة الدعم في Visible Patient.

10.1.5.5 رابط غير مدعوم

رسالة: رابط غير مدعوم. هذا الرابط غير مدعوم من قبل التطبيق. تأكد من استخدام رابط صالح.

**دقة الوضوح:** الرابط الذي تحاول فتحه تالف. تأكد من استخدام تطبيق حديث أو رابط صالح (بدون خطأ في الكتابة) أو رمز الاستجابة السريعة (QR) غير تالف.

10.2 مشكلات في التصور المرئي ثلاثي الأبعاد (3D)

يتضمن هذا القسم الأخطاء المتنوعة التي يمكن مواجهتها عند التصور المرئي لبيانات ثلاثية الأبعاد (3D).

10.2.1 لا يمكنني التفاعل مع النموذج

إذا لم تتمكن من التفاعل مع النموذج، فتأكد من تنشيط التفاعلات (انظر 8.6.4). إذا لم يعد النموذج مرئيًا في المشهد، يمكنك توسيط النموذج بالنقر فوق أحد أزرار الاتجاه (محوري، أمامي، سهمي).

10.2.2 لا يمكننى إخفاء بنية تشريحية

إذا لم تتمكن من إخفاء بنية تشريحية من خلال النقر عليها، تأكد من استخدام أداة الإخفاء (انظر 8.6.3).

عند عرض بيانات مقطع، لا يمكن إخفاء بنيات معينة باستخدام أداة الإخفاء. يمكن إخفاء الأقسام باستخدام أداة القطع ( (انظر 8.8.3). لا يمكن إخفاء شبكة الجهاز المستهدف.

10.2.3 لا أستطيع رؤية الأحجام المرتبطة ببيانات المقطع

عند التصور المرئي لوحدات التخزين المرتبطة ببيانات المقطع، قد يتم عرض الرسالة التالية: "تم الكشف عن حالات عدم الاتساق في أثناء حسابات الأحجام. المعلومات غير متاحة.». في هذه الحالة، لا يتم عرض أي حجم داخل العرض. تحدث هذه المشكلة عند الكشف عن عدم اتساق حال حساب الأحجام. لحل هذه المشكلة، يرجى الاتصال بقسم الدعم في Visible Patient.